# **Bedienun**gsanleitung

## Anzeigegerät - PUE C/31 zum Anschluss an DMS Wägezellen

Bedienungsanleitung Nr.: INI-04-06/07/08/DE

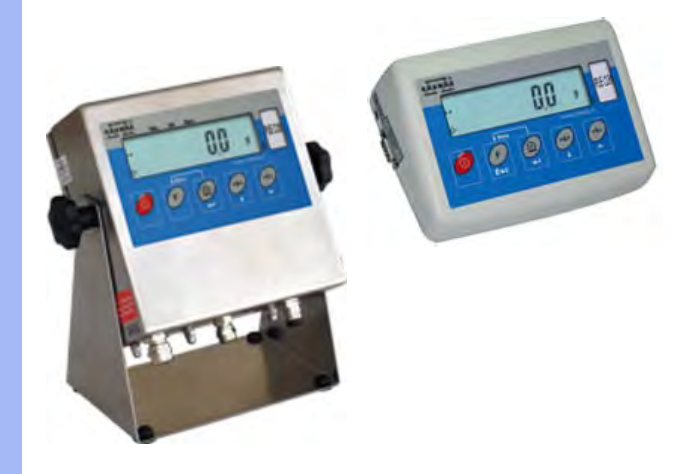

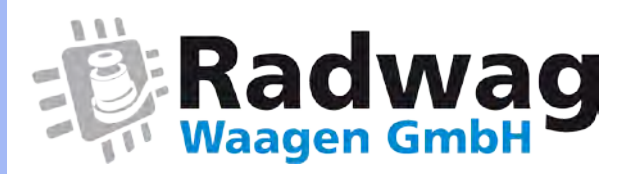

## Webseite: www.radwag-waagen.de E-Mail: info@radwag-waagen.de

Juni 2008

## Inhaltverzeichnis

| 1. VERWENDUNG                                                    | 5  |
|------------------------------------------------------------------|----|
| 2. SICHERHEITSHINWEISE                                           | 6  |
| 2.1. Verwendung                                                  | 6  |
| 2.2. Spannungsversorgung                                         | 6  |
| 2.3. Arbeit unter schwierigen elektrostatischen Bedingungen      | 6  |
| 3. GARANTIE                                                      | 7  |
| 4. ABMESSUNGEN                                                   | 8  |
| 5. AUFSTELLUNG UND BEDIENUNG                                     | 8  |
| 6. TASTATUR DES MESSGERÄTES                                      | 9  |
| 7. FUNKTIONEN DER TASTEN                                         | 9  |
| 8. ANZEIGEÜBERSICHT                                              | 10 |
| 9 BENUTZERMENÜ                                                   | 11 |
| 9 1 Menüarunnen Ühersicht                                        | 11 |
| 9.2 Bewegen im Benutzermenü                                      | 12 |
| 9.2.1. Funktion der Tasten im Benutzermenü.                      |    |
| 9.2.2. Rückkehr zum Wägen                                        | 12 |
| 10. WÄGEN                                                        | 13 |
| 10.1. Waage tarieren                                             | 13 |
| 10.2. Manuelles tarieren (Tara-Handeingabe)                      | 13 |
| 10.3. Waage- Nullstellen / Anzeige- Nullstellen                  | 14 |
| 10.4. Wägen für Zweibereichswaagen                               | 15 |
| 10.5. Auswahl von Standardwägeeinheiten                          | 15 |
| 10.6. Kurzzeige Auswahl von Wägeeinheiten                        | 16 |
| 11. GRUNDEINSTELLUNGEN VON PARAMETERN                            | 17 |
| 11.1. Filtereinstellungen                                        | 17 |
| 11.2. Autozero Funktion                                          | 18 |
| 11.3. Tara Funktion                                              | 19 |
| 11.4. Median Filter                                              | 20 |
| 12. PARAMETEREINSTELLUNGEN RS 232                                | 21 |
| 12.1. Ausdruckarten von Werten                                   | 22 |
| 12.2. Eingabe von Minimalwerten für Funktionen                   | 23 |
| 12.3. Schnittstellengeschwindigkeit                              | 24 |
|                                                                  |    |
| 13. ANDERE PARAMETER                                             |    |
| 13.1. Hinterleuchtungstunktion                                   |    |
| 13.1.1. Hinteneuchtungsfunktion bei Akkubatriah und Patteria     |    |
| 13.2. "Been" Ton – Ton heim Tastendrücken                        | 28 |
| 13.3 Automatisches Ausschalten der Anzeige                       | 28 |
| 13.4. Laden und Entladen des Akku                                |    |
| 13.4.1. Prüfen des Batterie- /Akkuzustand                        |    |
| 13.4.2. Entladeanzeige von Akku- /Batterie                       | 30 |
| 13.4.3. Ladeoptionen für Akku                                    | 31 |
| 13.4.4. Formatierungsprozess der Akkus                           | 32 |
| 14. BETRIEBSARTEN DER WAAGE                                      | 33 |
| 14.1. Zugangseinstellung zu den Betriebsarten                    | 33 |
| 14.2. Auswahl von Betriebsarten                                  | 34 |
| 14.3. Stückzählfunktion                                          | 34 |
| 14.4. +/- Toleranz: Gewichtkontrolle zu einem eingestellten Wert | 37 |

|     | 14.5. % Wägung: Abweichkontrolle bezogen auf ein Prüfgewicht          | .38  |
|-----|-----------------------------------------------------------------------|------|
|     | 14.5.1. Prozentwägung: Referenzwert durch Wägung ermitteln            | .39  |
|     | 14.5.2. Prozentwägung: Referenzwert manuell eingeben                  | .40  |
|     | 14.6. Automatisches Tarieren                                          | .41  |
|     | 14.7. Maximalwert einer variablen Last (Schleppzeigerfunktion)        | .42  |
|     | 14.8. Summierfunktion                                                 | .42  |
|     | 14.8.1. Prozedur Auswahl der Betriebsart                              | .43  |
|     | 14.8.2. Prozedur für das Summieren von Gewichten                      | .43  |
|     | 14.8.3. "Letztes" Summieren von Wägewerten speichern                  | .44  |
|     | 14.8.4. Beenden der Summierfunktion:                                  | .45  |
|     | 14.9. Tierwägen                                                       | .46  |
|     | 14.10. Taraspeicher                                                   | .47  |
|     | 14.10.1. Einfügen eines Tarawertes in den Waagenspeicher              | .47  |
|     | 14.10.2. Auswahl eines Tarawertes aus dem Waagenspeicher              | .49  |
| 15  | WAAGEJUSTIEREN                                                        | 50   |
|     | 15.1 Justieren                                                        | 50   |
|     | 15.2 Nullnunktiustage                                                 | 52   |
| 16  |                                                                       | 52   |
| 10. |                                                                       | .55  |
| 17. | COMPUTER-ANSCHLUSS                                                    | .54  |
| 18  | KOMMUNIKATIONSPROTOKOLL                                               | .55  |
|     | 18.1. Grundinformationen                                              | .55  |
|     | 18.2. Befehlspalette an das Auswertegerät                             | .56  |
|     | 18.3. Antwortform auf PC-Befehle                                      | .56  |
|     | 18.4. Beschreibung der Befehle                                        | .57  |
|     | 18.4.1. Waage null stellen                                            | .57  |
|     | 18.4.2. Tarieren                                                      | .57  |
|     | 18.4.3. Ausgabe von stabilem Ergebnis in Grundeinheit                 | .58  |
|     | 18.4.4. Schnelles Ausgeben des Ergebnisses in Grundeinheit            | . 58 |
|     | 18.4.5. Ausgeben von stabilem Ergebnis in aktueller Einheit           | .59  |
|     | 18.4.6. Schnelles Ausgeben des Ergebnisses in aktueller Einheit       | .59  |
|     | 18.4.7. Einschalten der kontinuierlichen Ausgabe in Grundeinheit      | .60  |
|     | 18.4.8. Ausschalten der kontinuierlichen Ausgabe in Grundeinheit      | .60  |
|     | 18.4.9. Einschalten der kontinuierlichen Ausgabe in aktueller Einheit | .61  |
|     | 18.4.10. Ausschalten der kontinuierliche Ausgabe in aktueller Einheit | .61  |
|     | 18.4.11. Schicke alle implementierten Befehle                         | .61  |
|     | 18.5. Manueller Ausdruck/ Automatischer Ausdruck                      | .61  |
|     | 18.6. Kontinuierliche Übertragung                                     | .63  |
|     | 18.7. Ausdruckkonfiguration                                           | .64  |
| 19. | FEHLERMELDUNGEN                                                       | .64  |
| 20  | PROBLEMLÖSUNG                                                         | .65  |
| 21  |                                                                       | 65   |
| × . |                                                                       | .05  |

## 1. VERWENDUNG

Das Messgerät PUE C/31 ist zur schnellen und genauen Gewichtsermittlung von Wägegütern, in Verbindung mit einer DMS Wägebrücke, bestimmt. Zur Sichtkontrolle für weitere Personen kann eine zusätzliche optionale Anzeige angeschlossen werden.

#### Messgerät-Funktionen:

- Hinterleuchtung der Anzeige
- Filterwertstufen
- Automatisches Null setzen (Auto-Zero Funktion)
- Tara-Funktion
- Stückzählen-Funktion
- Summieren-Funktion
- Tierwägen -Funktion
- Automatische Tara setzen (Auto-Tara Funktion)
- Taraspeicher nach Neustart des Gerätes
- Speicher für 9 Tarawerte
- Manuellen Tarawert setzen (Tara-Handeingabe)
- Einstellung der Schnittstellengeschwindigkeit
- Permanente Datenübertragung für RS 232
- Automatische Datenübertragung für RS 232
- Datensatz für individuellen Kundenbedarf
- Senden von Ausdrucksdaten einstellbar (stabil/unstabil)
- Bestimmung von Minimalwerten für Funktionen
- +/- Kontrolle: aktuelles Gewicht gegenüber einer Gewichtsvorgabe (mit Min / Max Toleranz-Grenzen)
- % Abweichung: aktuelles Gewicht gegenüber einer Gewichtsvorgabe
- Schleppzeiger-Funktion (Max-Wert bleibt in der Anzeige stehen)
- Automatische Abschaltung der Waage
- Benutzerjustage

**Hinweis:** Einige Funktionen können das Attribut "unzugänglich" haben. Es besteht die Möglichkeit, bestimmte Funktionen dem Benutzerbedarf anzupassen. Nur diese Funktionen sind zugänglich, die aktuell verwendet werden. Bestimmung des Attributes: "zugänglich" oder "unzugänglich" ist im Benutzermenü einstellbar, und in der Bedienungsanleitung beschrieben.

## 2. SICHERHEITSHINWEISE

## 2.1. Verwendung

- A. Vor der ersten Inbetriebnahme bitte genau die vorliegende Bedienungsanleitung lesen. Gerät nur bestimmungsgemäß verwenden.
- B. Verbrauchte Batterien (Akku) gemäß den geltenden Rechtsvorschriften entsorgen.
- C. Altgerät gemäß den geltenden Rechtsvorschriften entsorgen.

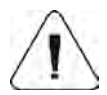

Tief-Entladung des mit dem Messgerät gelieferten Akkus sind bei langfristiger Lagerung zu vermeiden!

## 2.2. Spannungsversorgung

Das Messgerät im Kunststoffgehäuse hat einen Netzadapter und Akkus **NiMH** als Standardausrüstung. Ein an den Netzadapter angeschlossenes Anzeigegerät kontrolliert automatisch den Akkuzustand und lädt den Akku. Bei Verwendung von neuen Akkus bitte Punkt 13.4.4 der Bedienungsanleitung beachten!

Bei Verwendung von normalen Batterien (nicht NiMH Akkus) im Gerät, bitte folgendes berücksichtigen:

- Vor Einsetzen der Batterien, im Menü **P5** den Parameter <5.5.CHr6> auf Wert "No" setzen!
- Nach dieser Tätigkeit können die Batterien im Messgerät verwendet werden.

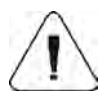

Wenn der Parameter <5.5.CHr6> nicht auf <no> gesetzt wird, kann das Messgerät und die Batterien zerstört werden!

## 2.3. Arbeit unter schwierigen elektrostatischen Bedingungen

Wenn das Gerät in schwierigen elektrostatischen Umgebungen verwendet wird (z.B. in einer Druckerei oder Verpackungslinien) sollte für eine ausreichende Erdung gesorgt werden. An dem Gerät ist eine spezielle Erdungsklemme (Symbol  $\frac{1}{2}$ ) verfügbar.

## 3. GARANTIE

- A. RADWAG verpflichtet sich, innerhalb der Garantiezeit, zum Reparieren oder Wechsel von Elementen die fehlerhaft hergestellt oder konstruiert sind.
- B. Die Bestimmung von eventuellen Schäden und deren Behebung, sollte nur mit Hilfe des Herstellervertreters durchgeführt werden.
- C. RADWAG übernimmt keine Gewährleistung:
   Für Schäden, verursacht durch unsachgemäße Verwendung.
   Für Folgeschäden (z.B. Verluste), die durch Fehler bei Service und Fertigung verursacht wurden.
- D. Garantie umfasst nicht:
  - Mechanische Beschädigung, die infolge von falscher Nutzung oder Verwendung des Messgeräts entstanden sind.
  - Thermische, chemische Beschädigung und Beschädigungen durch Medien, sowie den natürlichen Verschleiß und Abnutzung.
  - Die korrekte Aufstellung oder elektrische Installation vor Ort
  - Reinigungstätigkeiten (Reinigung des Messgerätes)
- E. Garantie erlischt bei:
  - Reparaturen durch nicht autorisierte Firmen oder Personen
  - Feststellung des unberechtigten Eingriffes in die elektronische oder mechanische Konstruktion des Messgerätes
  - Waagen ohne Typenschild / Seriennummer.
- F. Garantiezeit für die gelieferten Akkus umfasst 12 Monate. Garantieschein ist dem Gerat beigefügt.
- G. Genaue Gewährleistungsbedingungen befinden sich in der Gewährleistungskarte.
- H. Autorisierter Servicestützpunkt: (0-48) 384 88 00 Endung: 106 i 107.

## 4. ABMESSUNGEN

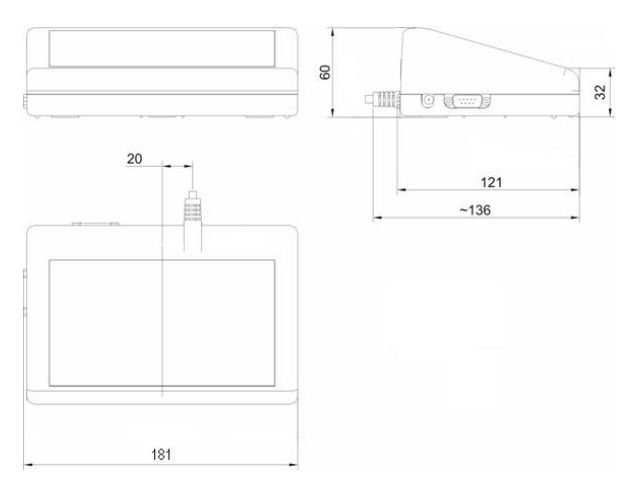

Abmessungen - Messgerät PUE C/31

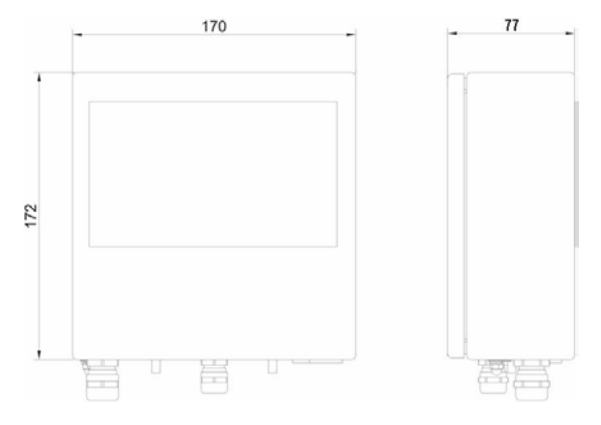

Abmessungen - Messgerät PUE C/31H, PUE C/31H/Z

## 5. AUFSTELLUNG UND BEDIENUNG

- Nach Anschluss des Messgerätes PUE C/31 an eine Wägeplattform, das Messgerät auf eine stabile, gerade Fläche stellen.
- Aufstellung des Messgeräts neben einer Heizung oder anderen Wärmequellen ist zu vermeiden.

- Wägeplattform nivellieren (Libelle einstellen).
- Waage in Betrieb setzen: (Taste 🖄 ) Taste etwa 0.5 Sek. halten.
- Bitte abwarten, bis der Selbsttest beendet ist.
- Nach dem Testende erscheint im Display der Gewichtswert (**=0**) und die Symbole:
  - -0- Zeichen für Null-Anzeige
    - Messeergebnis ist stabil
    - kg Wiegeeinheit
- Wenn Wiegeergebnis von NULL (0)verschieden ist Taste drücken.

## 6. TASTATUR DES MESSGERÄTES

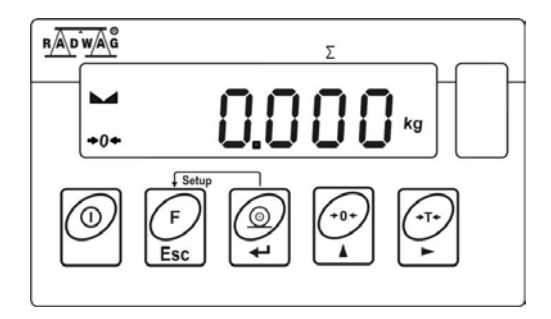

## 7. FUNKTIONEN DER TASTEN

- Ein-, und Abschalten des Wägebetriebs Taste etwa eine Sekunde halten
- Funktionstaste (Betriebsarten auswählen)
- Wägeergebniss zum Drucker oder Computer senden

Waage Null stellen

Waage tarieren

#### Vorsicht !

Wenn die Tasten and und während des Programmierens von Funktionen, gleichzeitig gedrückt werden, können Funktionen der Tasten geändert werden. Die Verwendung der Tasten und Funktionen ist in dieser Bedienungsanleitung beschrieben.

## 8. ANZEIGEÜBERSICHT

| Nr. | Anzeige | Beschreibung                                                                                                    |
|-----|---------|----------------------------------------------------------------------------------------------------|
| 1.  | FIL     | Filterwert (Einstellung)                                                                                                   |
| 2.  | bAud    | Schnittstellengeschwindigkeit                                                                                              |
| 3.  | HiLo    | +/- Toleranz in Bezug auf ein vorgegebenes Gewicht                                                                         |
| 4.  | rEPL    | Automatischer Ausdruck des Displays                                                                                        |
| 5.  | StAb    | Ausdruck nur bei stabilisiertem Gewichtswert                                                                               |
| 6.  | Auto    | Automatische Nullpunkt Korrektur aktiviert                                                                                 |
| 7.  | t1      | Automatische (zeitliche) Abschaltung                                                                                       |
| 8.  | toP     | Maximalgewicht auf der Wägeplattform                                                                                       |
| 9.  | Add     | Waage in Betriebsart - Summieren                                                                                           |
| 10. | AnLS    | Tierwägen                                                                                                    |
| 11. | tArE    | Speicher von 9 Tarawerten                                                                                                  |
| 12. | -0-     | Automatisches Nullen (Wert = 0)                                                                                            |
| 13. |         | Anzeigewert ist stabil (fertig zum Ablesen)                                                                                |
| 14. | PCS     | Waage in Betriebsart - Stückzählen                                                                                         |
| 15. | kg (g)  | Waage in Betriebsart - Wiegen                                                                                              |
| 16. | Net     | Waage ist tariert                                                                                                    |
| 17. | +       | Niedriger Batterie-, oder Akkustand oder beschädigter<br>Netzadapter (nach 5 Minuten wird die Waage abgeschaltet)          |
| 18. | Min     | +/- Toleranz in Bezug auf eine Gewichtsvorgabe Eingabe<br>der <u>unteren Grenze</u> oder Gewicht <u>unter</u> der Toleranz |
| 19. | ОК      | +/- Toleranz in Bezug auf eine Gewichtsvorgabe Gewicht<br>im Gutbereich der vorgegebenen Grenzen                           |
| 20. | Max     | +/- Toleranz in Bezug auf eine Gewichtsvorgabe Eingabe<br>der <u>oberen Grenze</u> oder Gewicht <u>über</u> der Toleranz   |

## 9. BENUTZERMENÜ

## 9.1. Menügruppen Übersicht

Das Hauptmenü ist in 6 Gruppen gegliedert. Jede Gruppe hat einen individuellen Namen, der immer mit dem Großbuchstaben **P** anfängt. *Menügruppen und ihre Werte:* 

| P1 rEAd |             |    |              |
|---------|-------------|----|--------------|
| P 1.1   | Fil         |    | 3            |
| P 1.2   | Auto        | Í  | YES          |
| P 1.3   | tArA        | ĺ  | no           |
| P 1.4   | Fnnd        | ĺ  | YES          |
| P2 Prnt |             |    |              |
| P2.1    | Pr_n        |    | StAb         |
| P2.2    | S_Lo        |    |              |
| P2.3    | bAud        |    | 9600         |
| P2.4    | S_rS        |    | 8d1SnP       |
| P3 Unit |             |    |              |
| P3.1    | StUn        |    | kg           |
| P4 Func |             |    |              |
| P4.1    | FFun        |    | ALL          |
| P4.2    | Funi        |    | no           |
| P4.3    | PcS         | ļ  | no           |
| P4.4    | HILO        | ļ  | no           |
| P4.5    | PrcA        |    | no           |
| P4.6    | Prcb        |    | no           |
| P4.7    | AtAr        |    | no           |
| P4.8    | toP<br>Add  | ļ  | no           |
| P4.9    | Add         |    | no           |
| P4.A    |             |    | 10           |
| P4.0    | IAIE        | I  | 10           |
|         | Ы           |    | Auto         |
| PD.1    | DL<br>bl.bt |    | AUIO<br>70   |
| P5.2    |             |    | VES          |
| P5.5    |             |    | Auto         |
| P5 5    | CHr6        |    | VES          |
|         | 0110        | I  | 120          |
|         | Stu         | I. | * Funktion * |
| P6 2    |             |    | * Funktion*  |
| 10.2    | UOAL        | I  | i unituon    |

## 9.2. Bewegen im Benutzermenü

Der Benutzer bewegt sich im Menü mit Hilfe der Anzeigetastatur.

## 9.2.1. Funktion der Tasten im Benutzermenü

Eingang ins Hauptmenü

Handeingabe von Tarawerten im Wägebetrieb

Prüfen von Akku- oder Batteriezustand

Wechsel der Werte: Netto/Brutto

Auswahl von Parametern auf der Menüebene Änderung von aktuellem Parameterwert

Sprung in das gewählte Untermenü Aktivierung des geänderten Parameters

Änderungen bestätigen

Funktion verlassen, ohne speichern Im Menü einen Level höher gehen

## 9.2.2. Rückkehr zum Wägen

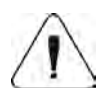

Die eingefügten/eingetragenen Änderungen im Speicher des Gerätes werden fest gesichert, durch den Speicherprozess: Mehrmals Taste drücken, bis Anzeige **<SAuE?>** erscheint. Danach Taste drücken - um die Änderungen zu bestätigen oder Taste drücken - um die Änderungen zu verwerfen. Danach erfolgt automatisch die Rückkehr in den Wägemodus.

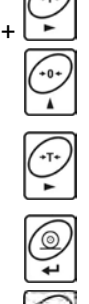

## 10. WÄGEN

Auf die Wägeplatte ein Wägegut auflegen. Wenn die Stabilitätsanzeige arscheint, kann der Wert abgelesen werden.

## 10.1. Waage tarieren

Um ein Nettogewicht zu bestimmen, einen leeren Behälter für das Wägegut

auflegen. Wenn die Gewichtsanzeige stabilisiert ist, - Taste drücken: Wert **0.00** wird angezeigt, und in der linken, oberen Displayecke wird das Symbol **Net** angezeigt.

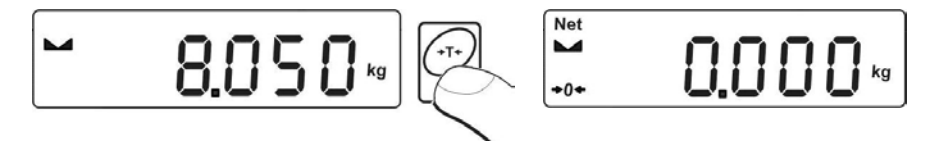

Nach Auflegen des Wägegutes wird das Nettogewicht angezeigt. Der Tarierprozess kann mehrmals im ganzen Wägebereich wiederholt werden. Bitte beachten, dass der Max. Wägebereich nicht überschritten wird. Nach Abnehmen des Wägegutes und Wägebehälters erscheint das Gesamtgewicht als Minus-Anzeige.

#### Hinweis:

Taraprozess kann nicht durchgeführt werden, wenn der Gewichtswert im Display,**0**,- oder einen Minuswert anzeigt. In diesem Fall erscheint im Display die Fehlermeldung- **Err3** und ein kurzer BEEP Ton.

## 10.2. Manuelles tarieren (Tara-Handeingabe)

Mit folgendem Ablauf kann ein Tarawert manuell eingetragen werden.

• Taste und gleichzeitig drücken.

• Im Display wird angezeigt:

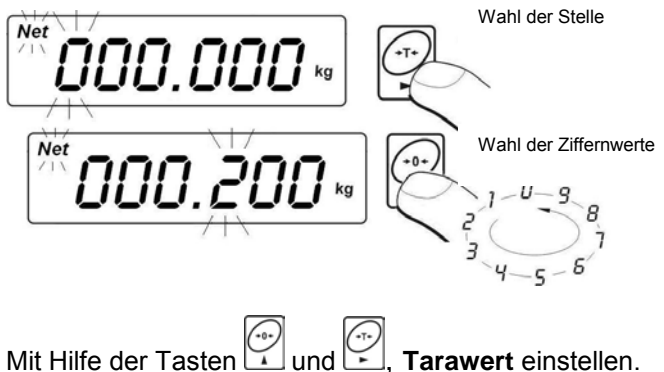

- Taste drücken, Waage springt in den Wägemodus zurück.
  - Im Display erscheint der eingeführte Tarawert mit Zeichen "-".
- Tarawert kann während des Wägeprozesses eingeführt werden.

## Hinweis:

Manuelle Tarawerte können nicht hinzugefügt werden, wenn im Speicher schon ein Tarawert eingefügt ist. In diesem Fall erscheint im Display die Fehlermeldung- **Err3** und ein kurzer BEEP Ton..

## 10.3. Waage- Nullstellen / Anzeige- Nullstellen

Um die Gewichtanzeige zu nullen, Taste  $\square$  drücken. Im Display erscheint Gewichtanzeige =0 und die Symbole:  $\bullet 0^+$  und  $\blacksquare \square$ .

Anzeige- Nullstellen bedeutet gleichzeitig das Bestimmen von neuem "0" Punkt. Anzeige- Nullstellen ist nur bei stabilem Stand des Messgerätes möglich.

#### Hinweis:

Anzeige- Nullstellen ist nur möglich im Bereich  $\pm 2\%$  des maximalen Wägebereichs, ist die Last größer als 2% erscheint die Fehlermeldung **Err2** im Display und ein kurzer BEEP Ton.

## 10.4. Wägen für Zweibereichswaagen

Das Umschalten vom Bereich1 in den Bereich2 erfolgt automatisch (Nach Überschreiten des maximalen Gewichtswerts von Bereich1).

Wägen im Bereich2 wird durch ein Symbol signalisiert (links oben im Display). Nach Abnehmen der Last, erfolgt wieder der Anzeigenwert 0 (null).

Der Wägeprozess im Bereich2 bleibt aktiviert, bis der Anzeigenwert 0 (null) wieder erreicht wird.

Rückkehr aus Bereich2 in den Bereich1 erfolgt automatisch (nach Abnehmen der Last und Nulldurchlauf / AUTOZERO- Funktion. Symbol +0+ und harmonder erscheint und das Symbol für den Bereich2 erlischt. Die Waage ist wieder im Wägebetrieb von Bereich1

## 10.5. Auswahl von Standardwägeeinheiten

Der Benutzer kann andere Einheit einstellen, die nach erneutem Einschalten der Waage aktiviet werden.

## Prozedur:

• In das Untermenü **<P3.Unit>** gehen, gemäß dem Punkt 9.2 der Bedienungsanleitung dann :

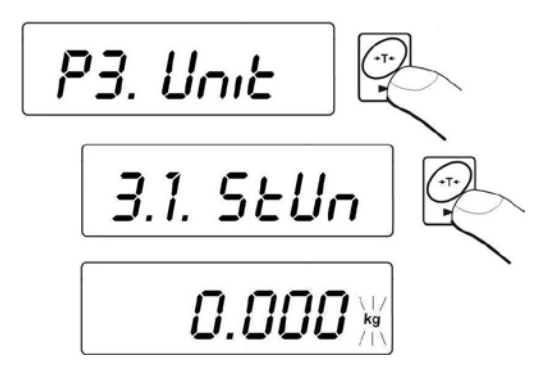

A. Taste mehrmals drücken. Im Display werden folgende Einheiten angezeigt:

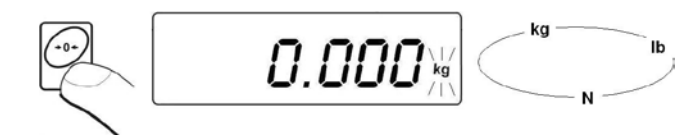

#### Auswahlmöglichkeiten:

- B. Wenn die Haupteinheit [kg] ist, können folgende Einheiten ausgewählt werden: [kg, lb, N] *für geeichte Waage ist* **[lb]** *unzugänglich*.
- C. Wenn die Haupteinheit [g] ist, stehen folgende Einheiten zur Wahl: [g, ct, lb] für geeichte Waage ist **[lb]** unzugänglich.
  - D. Nach Auswählen der Haupteinheit, Taste drücken, Waage springt in die Anzeige (siehe unten) zurück:

#### Rückkehr zum Wägen erfolgt durch den Speicherprozess

Siehe Punkt - 9.2.2. – Rückkehr in den Wägebetrieb

#### Hinweis:

Nach dem Einschalten wird die eingestellte Grundeinheit verwendet!

#### 10.6. Kurzzeige Auswahl von Wägeeinheiten

Funktion ermöglicht die Auswahl von Einheiten in denen das Wägeergebnis kurzzeitig angezeigt werden soll. Die gewählte Einheit wird bis zum erneuten Einheitenwechseln oder Ein-/ Ausschalten der Waage verwendet.

#### Prozedur:

• Taste 🔛 drücken, dann:

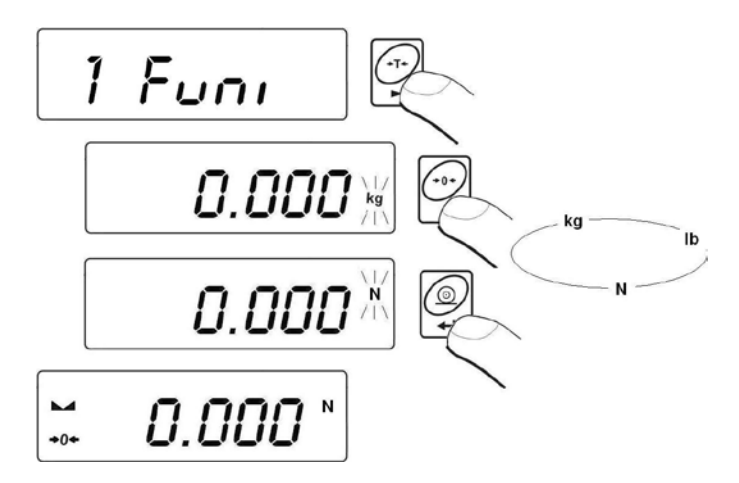

• Nach der Bestätigung, springt die Anzeige in den Wägebetrieb der ausgewählten Einheit.

## Auswahlmöglichkeit:

- A. Wenn die Haupteinheit [kg] ist, können folgende Einheiten ausgewählt werden: [kg, lb, N] *für geeichte Waage ist* **[lb]** *unzugänglich*.
- B. Wenn die Haupteinheit [g] ist, stehen folgende Einheiten zur Wahl: [g, ct, lb] für geeichte Waage ist **[lb]** unzugänglich.

## 11. GRUNDEINSTELLUNGEN VON PARAMETERN

Der Benutzer kann das Messgerät für bestimmte Umgebungsbedingungen (Filterstufen) anpassen oder es nach eigenem Bedarf (Auto-Null Funktion, Tarawertspeicher) einrichten. Diese Parameter sind in der Gruppe **<P1.rEAd>** zugänglich, und helfen beim Anpassen der Waage an die Umgebungsbedingungen vor Ort.

## 11.1. Filtereinstellungen

#### Prozedur:

• In das Untermenü **<P1.rEAd>** gemäß dem Punkt 9.2 der Bedienungsanleitung gehen, dann:

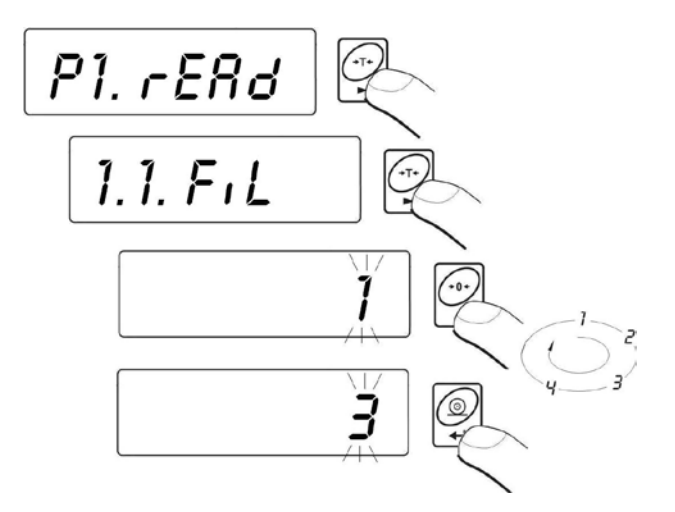

**1 - 4** - Filterstufe nach den Umgebungsbedingungen auswählen.

## Rückkehr zum Wägen:

Siehe – Punkt 9.2.2. – Rückkehr in den Wägebetrieb.

#### Hinweis:

Hohe Filterstufen haben die besseren Dämpfungseigenschaften, ergeben aber längere Stabilitätszeiten für das Wäge-Ergebnis.

## 11.2. Autozero Funktion

Um ein genaues Wägeergebnis zu sichern, wird die AUTO-Zero Funktion verwendet. Mit dieser Funktion werden Wägeergebnissen automatisch kontrolliert und korrigiert. Wenn die Funktion aktiv ist, erfolgt ein Vergleich der Messwerte in gleichen Zeitabständen. Wenn die Ergebnisse unterschiedlich sind, wird innerhalb des AUTO ZERO Bereichs, das Messgerät automatisch genullt. Es werden die Symbole:  $\square$  (Anzeige des stabilen Ergebnisses) und  $\Rightarrow 0 \Rightarrow$  (Nullanzeige) angezeigt.

Wenn die AUTO ZERO Funktion aktiviert ist, beginnt jede Wägung / Messung mit Null. Werden kleine Mengen von einem Wägegut sehr langsam auf der Waage eingeschüttet / eingefüllt, so können durch die im Gerät vorhandene Stabilitätskompensation falsche Wägeergebnisse angezeigt werden. In diesem Fall kann auch ein reales Gewicht korrigiert werden, und es wird ein Falscher Wert angezeigt.

## Prozedur:

• In das Untermenü **<P1.rEAd>** gemäß dem Punkt 9.2 der Bedienungsanleitung gehen, dann:

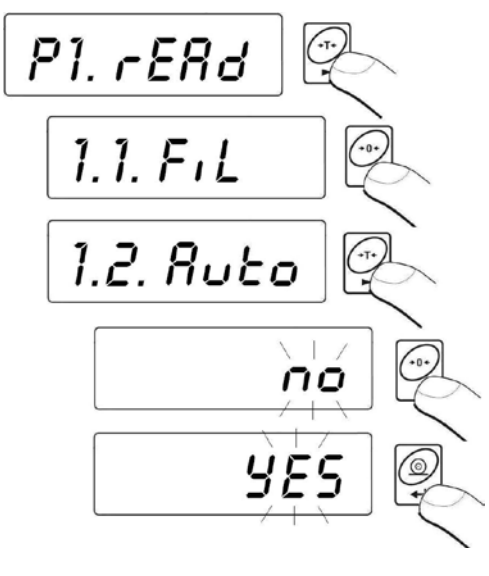

| AUTO | no  | - Auto-Zero ausgeschaltet |
|------|-----|---------------------------|
| AUTO | YES | - Auto-Zero eingeschaltet |

## Rückkehr zum Wägen:

Siehe – Punkt 9.2.2. – Rückkehr in den Wägebetrieb.

## 11.3. Tara Funktion

Das Menü Tara Funktion ermöglicht dem Benutzer die individuelle Auswahl der Tarier- Möglichkeiten:

#### Prozedur:

• In das Untermenü **<P1.rEAd>** gemäß dem Punkt 9.2 der Bedienungsanleitung gehen, dann:

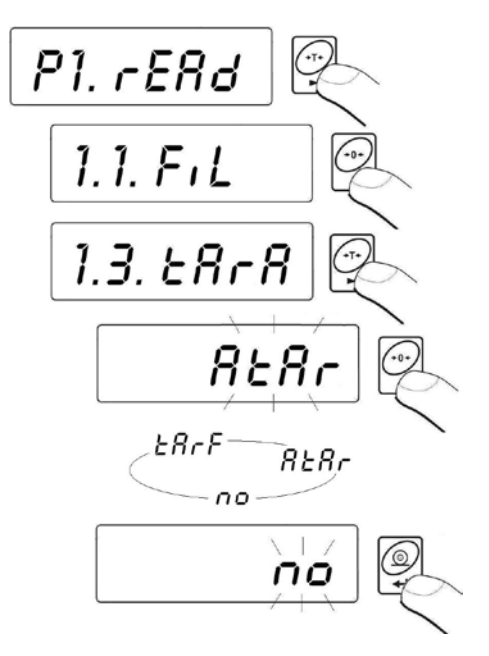

- tArA AtAr Automatische Tarierung nach Ausschaltung der Waage gespeichert (Beschreibung Kap. 14.6)
- tArA no Standard Taramodus (tarieren durch Taste
- tArA tArF Tarieren mit Speicherung Tarierung mit Speicherung des <u>letzten</u> Tarawertes. Funktion bleibt bis zum Abschalten und automatisch nach dem Einschalten aktiv.

#### Rückkehr zum Wägen:

Siehe – Punkt 9.2.2. – Rückkehr in den Wägebetrieb.

#### 11.4. Median Filter

Die Median Filter Funktion ist besonders nützlich bei Stößen oder zeitweiligen Erschütterungen.

#### Prozedur:

• In das Untermenü **<P1.rEAd>** gemäß dem Punkt 9.2 der Bedienungsanleitung gehen, dann:

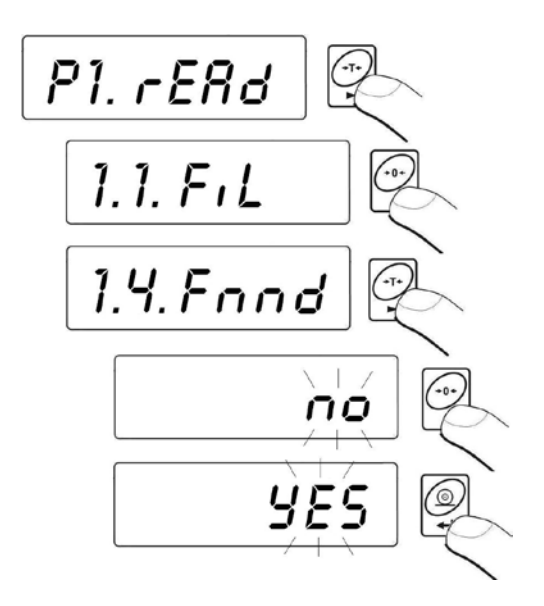

| Fnnd | no  | - Filterfunktion ausgeschaltet |
|------|-----|--------------------------------|
| Fnnd | YES | - Filterfunktion eingeschaltet |

#### Rückkehr zum Wägen:

Siehe – Punkt 9.2.2. – Rückkehr in den Wägebetrieb.

## 12. PARAMETEREINSTELLUNGEN RS 232

Externe Geräte, die am Datenausgang RS 232C angeschlossen werden, sollen immer aus dem gleichen 230V Niederspannungsnetz (gleicher Schutzleiter) versorgt werden (verhindert Potentialdifferenzen zwischen Nullleiter der Waage und Zusatzgeräten).

#### Im Gerät einstellbare Schnittstellenparameter:

Schnittstellegeschwindigkeit - von 2400 bis 38400 Baugeschwindigkeit:

- Datenbits: 7, 8
- Stopbits: 1, 2
- Parität: keine / gerade / ungerade.

Folgende Übertragungsmodi sind möglich:

- Manuell: Taste 🗳 drücken,
- Automatisch: nach Stabilisierung der Anzeige,
- Kontinuierlich: nach Einstellung; Funktionsaktivierung,
- auf Anforderung: durch ein externes Gerät (siehe 18.2 Punkt).

Werte die im Display angezeigt werden, können gesendet werden als:

- stabil- Wägedaten werden nach Stabilisierung (Symbol ) des Wägeergebnisses übertragen.
- unstabil Wägedaten werden ohne Stabilisierung nach Drücken der Taste , gesendet. Auf dem Ausdruck werden unstabil übernommene Werte mit dem Symbol <?> gekennzeichnet.

## 12.1. Ausdruckarten von Werten

Parameter ermöglicht die Auswahl von verschiedenen Ausdruckarten.

#### Prozedur:

• In das Untermenü <P2.Prnt> gemäß dem 9.2 Punkt gehen, dann:

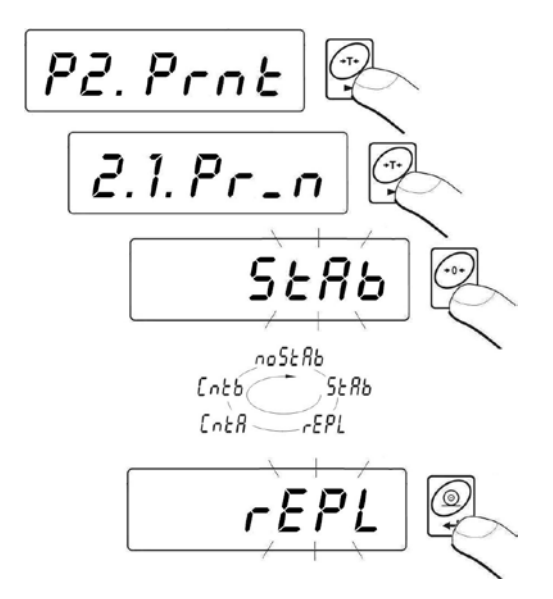

| Pr_n | noStAb | - | Ausdruck von unstabilen Anzeige-Werten<br>Funktion ist für geeichte Waagen unzugänglich! |
|------|--------|---|------------------------------------------------------------------------------------------|
| Pr_n | StAb   | - | Ausdruck von stabilen Anzeige-Werten                                                     |
| Pr_n | rEPL   | - | Automatischer Displayausdruck                                                            |
| Pr_n | CntA   | - | kontinuierliche Ausgabe in der<br>Standardwägeeinheit                                    |
| Pr_n | Cntb   | - | kontinuierliche Ausgabe in der aktuellen<br>Wägeeinheit                                  |

#### Rückkehr zum Wägen:

Siehe – Punkt 9.2.2. – Rückkehr in den Wägebetrieb.

#### 12.2. Eingabe von Minimalwerten für Funktionen

#### **Prozedur:**

• In das Untermenü <P2.Prnt> gemäß dem Punkt 9.2 gehen, dann:

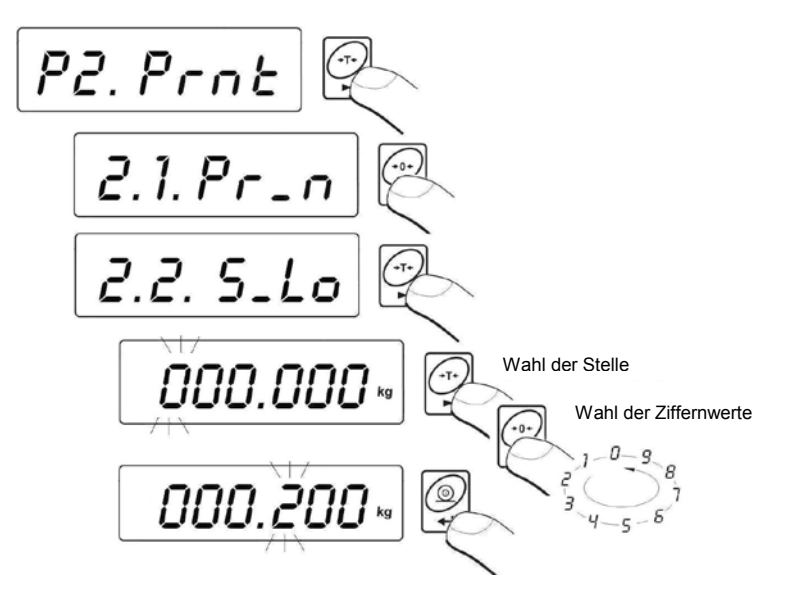

Parameter <2.2.S\_Lo> ist mit folgenden Funktionen verbunden:

- Automatisches Tarieren,
- Automatische Ausgabefunktion,
- Tierwägen.

Wird automatisches Tarieren durchgeführt, muss das Gewicht unter den eingegebenen **S\_Lo** Bruttogewichtswert gesunken sein.

Automatische Ausgabefunktion wird durchgeführt (Anzeigewert zum Computer oder Drucker gesendet), wenn die Gewichtanzeige unter den eingegebenen **S\_Lo** Nettogewichtswert gesunken ist.

Tierwägen-Funktion wird dann durchgeführt, wenn das Gewicht des Tieres den eingegebenen **S\_Lo** Bruttogewichtswert übersteigt.

#### Rückkehr zum Wägen:

Siehe – Punkt 9.2.2. – Rückkehr in den Wägebetrieb.

#### 12.3. Schnittstellengeschwindigkeit

#### Prozedur:

• In das Untermenü **<P2.Prnt>** gemäß dem Punkt 9.2 gehen, dann:

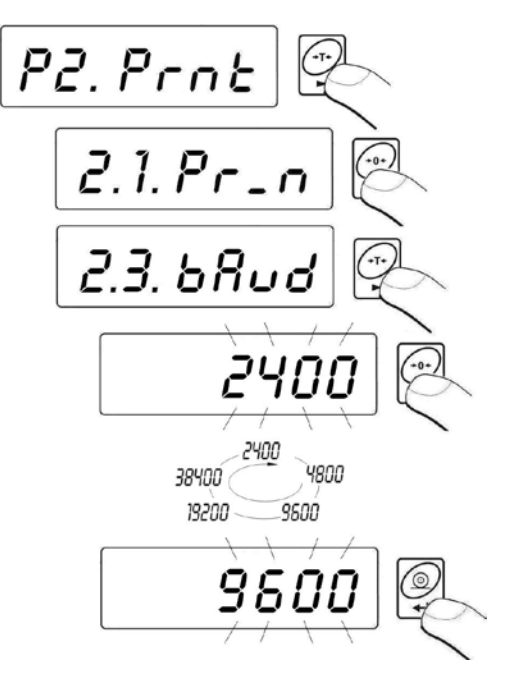

#### Rückkehr zum Wägen:

Siehe – Punkt 9.2.2. – Rückkehr zum Wägen.

#### 12.4. Parametereinstellungen der Schnittstelle

• In das Untermenü <P2.Prnt> gemäß dem Punkt 9.2 gehen, dann:

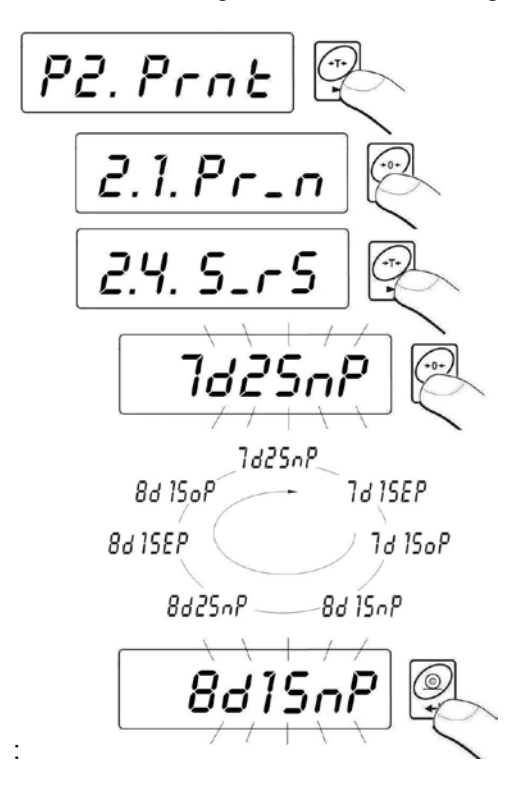

7d2SnP : 7 Datenbit, 2 Stopbit, keine Parität 7d1SEP : 7 Datenbit, 1 Stopbit, EVEN Parität 7d1SoP : 7 Datenbit, 1 Stopbit, ODD Parität 8d1SnP : 8 Datenbit, 1 Stopbit, keine Parität 8d2SnP : 8 Datenbit, 2 Stopbit, keine Parität 8d1SEP : 8 Datenbit, 1 Stopbit, EVEN Parität 8d1SoP : 8 Datenbit, 1 Stopbit, ODD Parität

#### Rückkehr zum Wägen:

Siehe – Punkt 9.2.2. – Rückkehr in den Wägebetrieb.

## **13. ANDERE PARAMETER**

Folgende Funktionen können individuell vom Benutzer eingestellt werden. Die Parameter sind über die Gruppe **<P5.othr>** zugänglich.

## 13.1. Hinterleuchtungsfunktion

Das Waageprogramm erkennt die Versorgungsart (Netzbetrieb, Akku, Batterie) automatisch und wählt die dazu gespeicherte Hinterleuchtungsart:

- **bL** für Netzbetrieb,
- **blbA** Akku, -oder Batteriebetrieb.

#### 13.1.1. Hinterleuchtungsfunktion bei Netzbetrieb

#### Prozedur:

• In das Untermenü **<P5.othr> >** gemäß dem Punkt 9.2 gehen, dann:

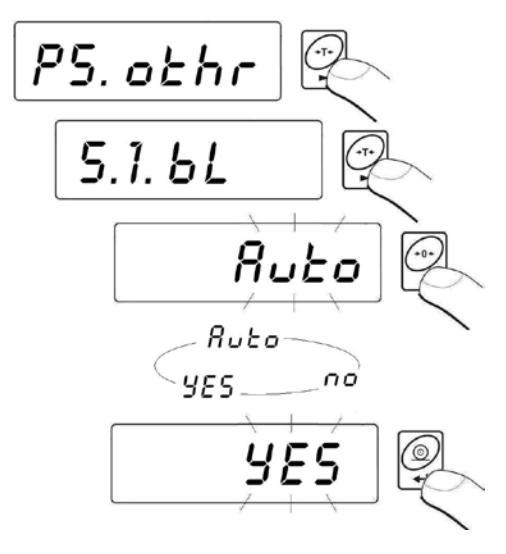

- **bL no** Hinterleuchtung ausgeschaltet
- bL YES Hinterleuchtung eingeschaltet
- bL Auto Hinterleuchtung wird automatisch nach 10 Sekunden ausgeschaltet, wenn kein Anzeigenwechsel erfolgt

## Rückkehr zum Wägen:

Siehe – Punkt 9.2.2. – Rückkehr in den Wägebetrieb.

#### Hinweis:

Bei Einstellung **bL=Auto**, wird die Hinterleuchtung automatisch nach 10 Sekunden abgeschaltet, wenn kein Anzeigenwechsel erfolgt. Die Hinterleuchtung wird automatisch wieder eingeschaltet, wenn ein Anzeigenwechsel (Lastwechsel) erfolgt.

## 13.1.2. Hinterleuchtungsfunktion bei Akkubetrieb und Batterie

Je nach Bedarf (abhängig von den Lichtverhältnissen im Raum) kann der Benutzer die Stärke der Hinterleuchtung von 0 bis 100% anpassen. Niedrige Intensität führt zu einer verlängerten Akku- oder Batterielaufzeit. Eine vorgenommene Einstellung wird bis zur nächsten Änderung, als Hinterleuchtung bei Akku- und Batteriebetrieb automatisch beibehalten.

#### Prozedur:

• In das Untermenü **<P5.othr>** gemäß dem Punkt 9.2 gehen, dann:

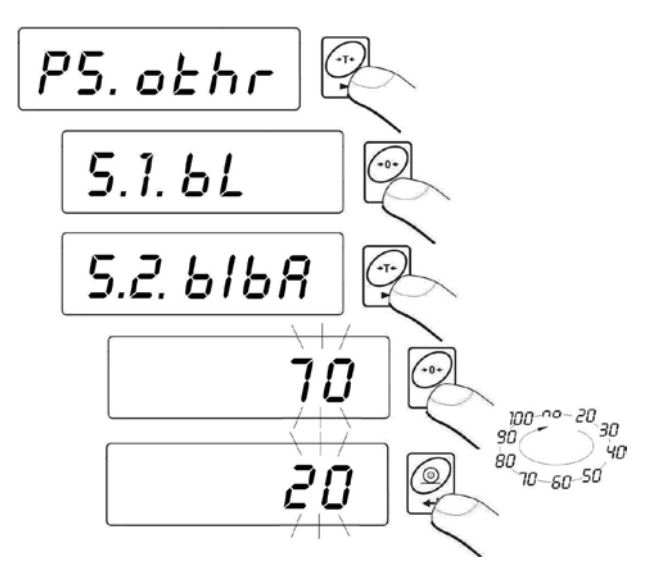

#### Rückkehr zum Wägen:

Siehe – Punkt 9.2.2. – Rückkehr in den Wägebetrieb.

#### Vorsicht !

Aktivierte Hinterleuchtungsfunktion verkürzt die Batterielaufzeit.

## 13.2. "Beep" Ton – Ton beim Tastendrücken

#### Prozedur:

• In das Untermenü **<P5.othr>** gemäß dem Punkt 9.2 gehen, dann:

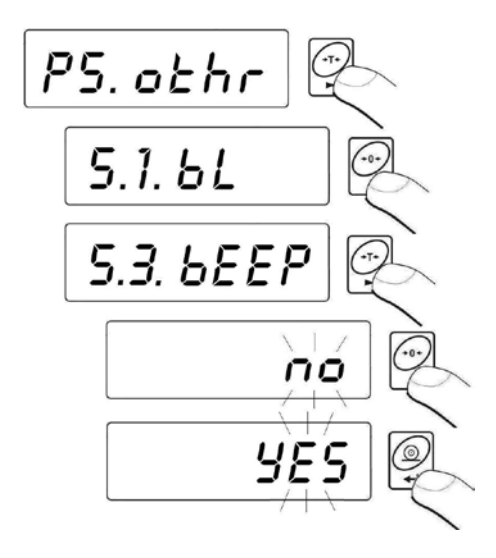

| bEEP | no  | - Tastaturton ist abgeschaltet  |
|------|-----|---------------------------------|
| bEEP | YES | - Tastaturton ist eingeschaltet |

#### Rückkehr zum Wägen:

Siehe – Punkt 9.2.2. – Rückkehr in den Wägebetrieb.

#### 13.3. Automatisches Ausschalten der Anzeige

Automatische Abschaltung der Waage, ist für eine ökonomische Nutzung von Akkus oder Batterien notwendig. Bei aktivierter Funktion **t1**, wird das Messgerät innerhalb von 5 Minuten abgeschaltet, wenn innerhalb dieser Zeit keine Wägung erfolgt ist.

## Funktionseinstellung abhängig von der Spannungsversorgung:

| Funktions-  | Funktionstätigkeit                                            |                                                               |  |  |
|-------------|---------------------------------------------------------------|---------------------------------------------------------------|--|--|
| einstellung | Netzbetrieb                                                   | Akku,- Batteriebetrieb                                        |  |  |
| t1 = 0      | Nicht aktiv: Dauerstrom ohne automatische Abschaltung         | Nicht aktiv: Dauerstrom ohne automatische Abschaltung         |  |  |
| t1 = YES    | Aktiv: Abschaltung auf Standby nach 5min. (ohne Laständerung) | Aktiv: Abschaltung auf Standby nach 5min. (ohne Laständerung) |  |  |
| t1 = Auto*  | Nicht aktiv: Dauerstrom ohne<br>automatische Abschaltung      | Aktiv: Abschaltung auf Standby nach 5min. (ohne Laständerung) |  |  |

\*In Abhängigkeit von der aktuellen Versorgungsart der Waage.

## Prozedur:

• In das Untermenü **<P5.othr>** gemäß dem Punkt 9.2 gehen, dann:

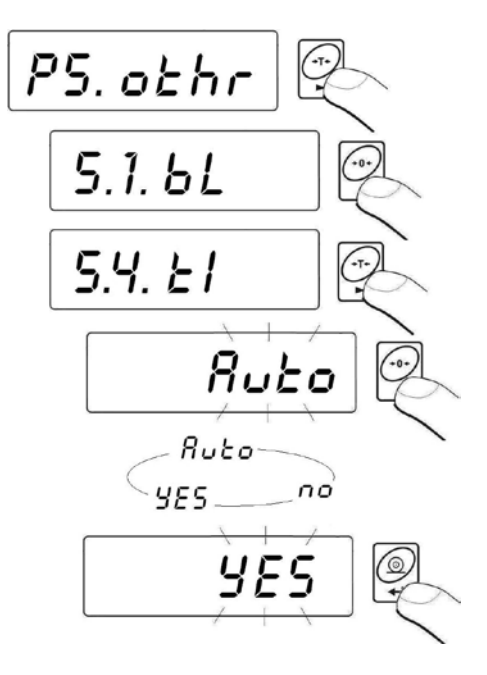

#### Rückkehr zum Wägen:

Siehe – Punkt 9.2.2. – Rückkehr in den Wägebetrieb.

## 13.4. Laden und Entladen des Akku

Wenn die Spannung (bei Akku, -Batterietätigkeit) zu niedrig ist, wird das Batterie Symbol - angezeigt. Dieses Symbol bedeutet, dass die Batterien unverzüglich gewechselt werden müssen oder der Akku neu geladen werden muss (Ein blinkendes Batterie-Symbol zeigt den Ladezustand an).

#### 13.4.1. Prüfen des Batterie- /Akkuzustand

Funktion zeigt den Batterie- oder Akkuzustand an. Funktion ist nur aktiv wenn die Waage im Wägemodus ist und durch Batterie oder Akku versorgt/betrieben wird.

#### Prozedur:

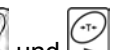

Im Wägemodus, gleichzeitig die Tasten is und in drücken.
 Im Display wird innerhalb 1 Sek. bAtt angezeigt. Dann wird innerhalb 2 Sek. Ladezustand der Batterie, des Akkus in % angezeigt.

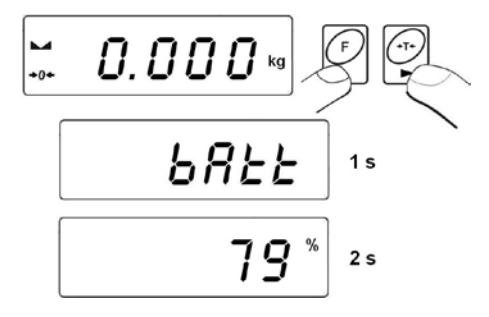

Nachdem, der Ladezustand des Akkus angezeigt wurde, kehrt das Messgerät in den Wägemodus zurück.

#### 13.4.2. Entladeanzeige von Akku- /Batterie

Wenn die Spannung zu niedrig ist, wird das Symbol + (bat low) angezeigt. Symbol bedeutet, dass die Batterien unverzüglich gewechselt, oder der Akku geladen werden muss. Das Symbol + wird aktiviert, wenn der Ladezustand des Akkus unter 18% gesunken ist.

## Bei niedrigem Batteriezustand:

- Symbol 🛄 wird angezeigt.
- Wenn das Symbol längere Zeit erscheint, wird die Waage automatisch ausgeschaltet.
- Ladezustand wird durch Blinken des Symbols angezeigt (Intervall etwa 2Sek).

## 13.4.3. Ladeoptionen für Akku

## Prozedur:

• In das Untermenü **<P5.othr>** gemäß dem Punkt 9.2 gehen, dann:

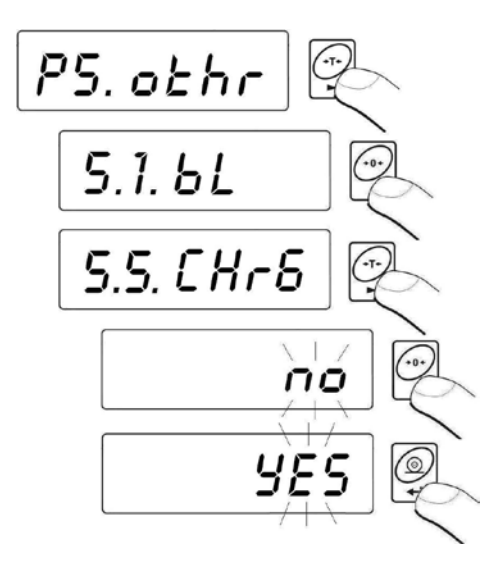

| CHr6 YES | - Funktion ist aktiv (Batteriesymbol eingeschaltet) |
|----------|-----------------------------------------------------|
| CHr6 no  | - Funktion ist abgeschaltet (Symbol ausgeschaltet)  |

#### Rückkehr zum Wägen:

Siehe – Punkt 9.2.2. – Rückkehr in den Wägebetrieb.

Ab-, und Einschalten für den Ladeprozess der Akkus **NiMH** (Anzeigegerät im Kunststoffgehäuse) oder **SLA** (Anzeigegerät im Edelstahlgehäuse)

a) Parameter <5.5.CHr6> auf <no> eingestellt:

- Symbol ⊡ erscheint <u>nicht</u>, Ladeprozess ist abgeschaltet.
- Beim Programstart wird **<bAtt>**angezeigt.

b) Parameter <5.5.CHr6> auf <YES> eingestellt:

- Symbol blinkt langsam innerhalb des Ladeprozesses (Intervall etwa 2 Sek.), Ladenprozess ist eingeschaltet,
- Beim Programstart wird <nlmh> angezeigt (f
  ür Anzeigeger
  ät im Kunststoffgeh
  äuse) oder <SLA> (f
  ür Anzeigeger
  ät im Edelstahlgeh
  äuse),
- Im Fall eines beschädigten Akkus oder mangelnder Akkukapazität blinkt das Symbol sehr schnell (Intervall etwa 0,5 Sek.).

## Hinweis:

Anzeigegerät im Kunststoffgehäuse wird im Standard mit 6 NiMH R6 (AA) AKKU geliefert.

## 13.4.4. Formatierungsprozess der Akkus

Das Auswertegerät im Kunststoffgehäuse hat 6 Akkus NiMH R6 (AA) und einen Netzadapter als Serienausstattung. Für die erste Inbetriebnahme ist es sehr wichtig, die Akkus zu "formatieren". Wird dieser Prozess durchgeführt, erhöht sich die Lebensdauer der Akkus. Neue Akkus erreichen die optimale Nennkapazität nach drei kompletten Lade- und Entladezyklen.

## Folgende Punkte beachten:

- 1. Netzadapter ans Messgerät anschließen.
- 2. Akkus etwa 12 Stunden laden (Ladenzeit für Akku mit Kapazität 2200mAh).
- 3. Nach 12 Stunden den Netzadapter ausschalten.
- 4. Waage bis zum automatischen Abschalten benutzen.
- Nach automatischer Abschaltung, Formatierungsprozess noch zweimal wiederholen (gemäß dem Punkt 1-4). Neue Akkus erreichen die optimale Nennkapazität nach drei kompletten Laden,- und Entladezyklen.

## 14. BETRIEBSARTEN DER WAAGE

## 14.1. Zugangseinstellung zu den Betriebsarten

In dieser Parametergruppe bestimmt der Benutzer die Funktionen, die nach Drücken der Taste 🔯 verfügbar sind.

## Prozedur:

• In das Untermenü **<P4.Func>** gemäß Punkt 9.2 gehen, dann:

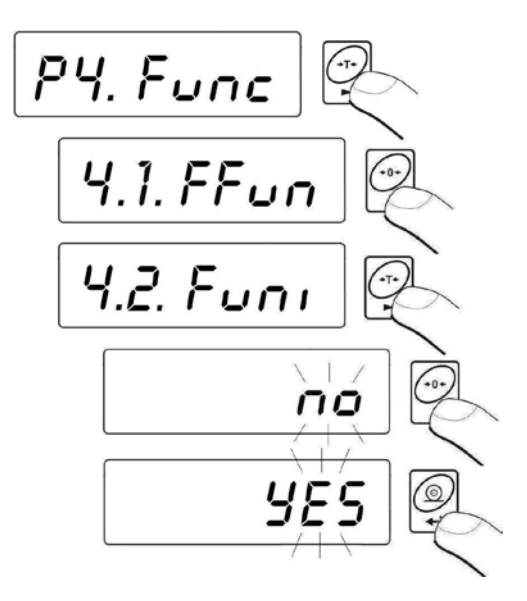

**no** - Funktion nicht verfügbar

YES - Funktion ist verfügbar

#### Hinweis:

Die Zugangsprozedur ist für alle anderen Betriebsarten analog.

#### Rückkehr zum Wägen:

Siehe – Punkt 9.2.2. – Rückkehr in den Wägebetrieb.

## 14.2. Auswahl von Betriebsarten

Funktion ermöglicht die Aktivierung / Einstellung einer einzelnen Betriebsart (eine Funktion aus der Liste, die vom Benutzer ausgewählt, genutzt wird) oder von allen Betriebsarten.

Nach drücken der 🔛 Taste und Auswahl der **Funktion <ALL>** sind alle Betriebsarten verfügbar.

#### Prozedur:

• In das Untermenü **<P4.Func>** gemäß dem Punkt 9.2 gehen, dann:

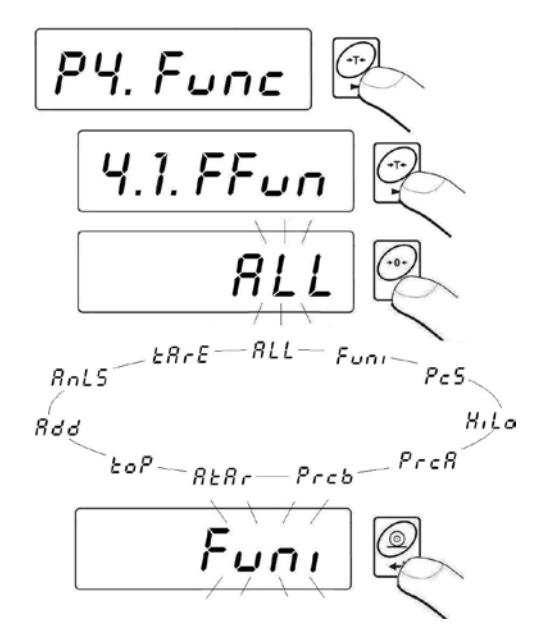

#### Rückkehr zum Wägen:

```
Siehe – Punkt 9.2.2. – Rückkehr in den Wägebetrieb.
```

## 14.3. Stückzählfunktion

Das Anzeigegerät hat serienmäßig eine Stückzählfunktion für gewichtsgleiche Teile. Die Stückzählfunktion ist nicht mit anderen Funktionen aktiv. Wenn in Behälter hinein gezählt wird, sollte das Tara-Gewicht des Behälters gespeichert werden (tariert werden).

## Prozedur:

• In die Funktion **<PcS>** gehen:

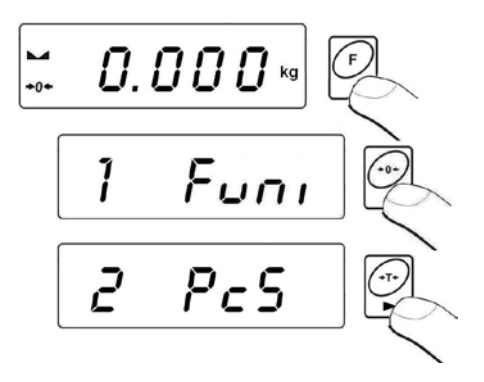

 Im Display wird ein blinkender Wert für eine Referenzstückzahl angezeigt. Taste drücken um die Referenzstückzahl einzustellen, mit Taste bestätigen.

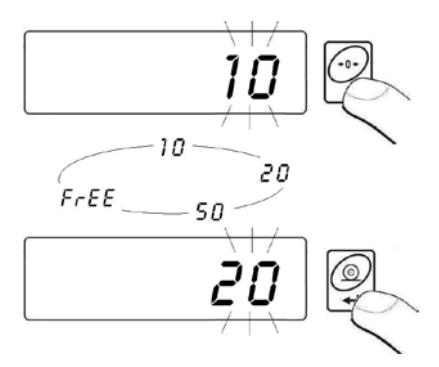

 Wenn die Option <FrEE> ausgewählt wird, wird folgender Wert angezeigt:

Mit Hilfe der Tasten und Referenzstückzahl angeben;
 Hinweis: - Auswahl der Ziffer, - Auswahl des Zahlenwertes,

- Eingefügten Wert mit Taste 🗳 bestätigen,
- Im Display wird **<LoAd>** angezeigt danach wird folgendes Fenster angezeigt:

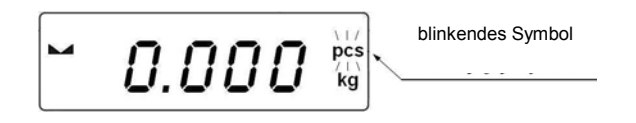

- Danach die festgelegte Referenz-Stückzahl auf die Wägeplatte legen, bis das Ergebnis stabil (Symbol ) angezeigt wird,
- Gewichtswert mit Taste 🖾 bestätigen. (Wenn die Teile in einem Behälter gezählt werden sollen, den leeren Behälter erst austarieren):

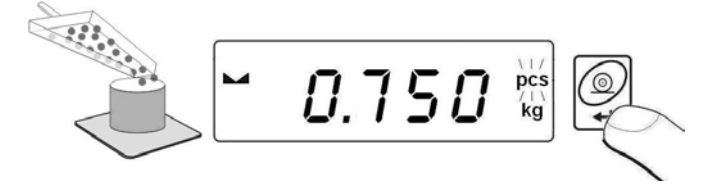

 Das Waageprogramm ermittelt automatisch das Gewicht von den Einzelteilen, geht dann in die Stückzählfunktion, und die Anzahl der Teile (pcs) wird angezeigt. Nun können beliebige Mengen dieser Teile auf der Waage gezählt werden.

#### Hinweis:

- Wenn der Benutzer die Taste *w* drückt, und auf der Wägeplatte sind keine Referenzteile, wird f
   *ü*r einige Sekunden die Fehlermeldung -Lo- *im* Display angezeigt. Danach kehrt die Waage in den Wägemodus *zurück*.
- 2. In diesem Fall erscheint im Display die Fehlermeldung-**Err5** und ein kurzer BEEP Ton. (Pkt. 19. Fehlermeldungen) und die Waage kehrt in den Wägemodus zuruck.

Zweimal Taste 🙆 drücken.

## 14.4. +/- Toleranz: Gewichtkontrolle zu einem eingestellten Wert

Mit dem Programm kann eine Zielwägung durchgeführt werden (Min, Max).

## Prozedur:

• In die Funktion <HiLo> gehen:

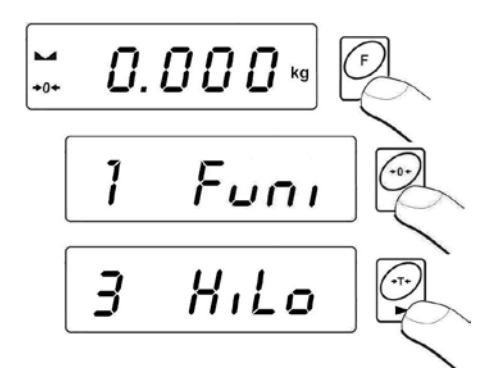

• Eingabe der unteren Toleranzgrenze (Min):

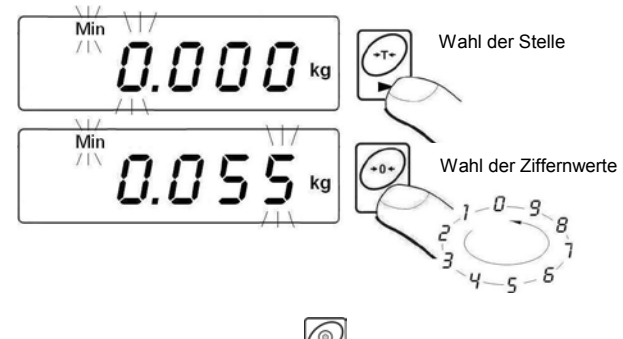

- Den eingefügten Wert mit Taste 🗳 bestätigen.
- Programm geht danach automatisch zur Eingabe für die obere Toleranzgrenze (**Max**):

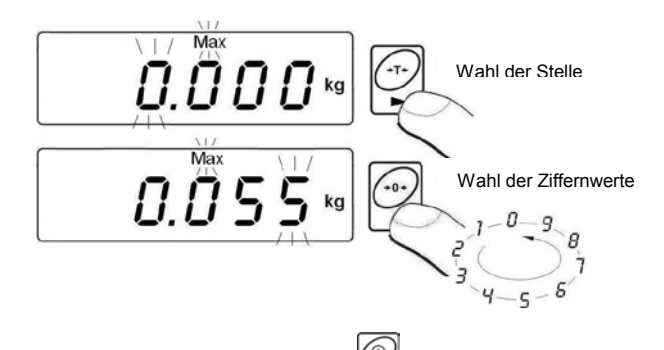

- Den eingefügten Wert mit Taste 🖼 bestätigen. Waageprogramm kehrt automatisch in das Wägefenster zurück. Die gespeicherten Werte werden für die Funktion verwendet.
- Während der Eingabe und beim Wägen die entsprechenden Symbole beachten:

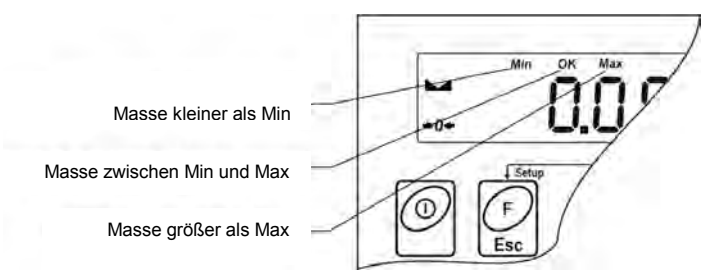

#### Hinweis:

Wenn der vorgegebene Wert der unteren Grenze größer ist, als der obere Grenzwert, wird eine Fehlermeldung angezeigt. Waage kehrt dann in den Wägebetrieb zurück.

#### Funktion beenden:

Zweimal Taste 🔛 drücken.

## 14.5. % Wägung: Abweichkontrolle bezogen auf ein Prüfgewicht

Das Waageprogramm ermöglicht eine Abweichkontrolle in % bezogen auf ein Referenzgewicht. Das Referenzgewicht kann durch Wägen bestimmt, (**PrcA** Funktion) oder vom Benutzer in der Waage gespeichert (**PrcB** Funktion) werden.

## 14.5.1. Prozentwägung: Referenzwert durch Wägung ermitteln

## Prozedur:

• In die Funktion **<PrcA>** gehen:

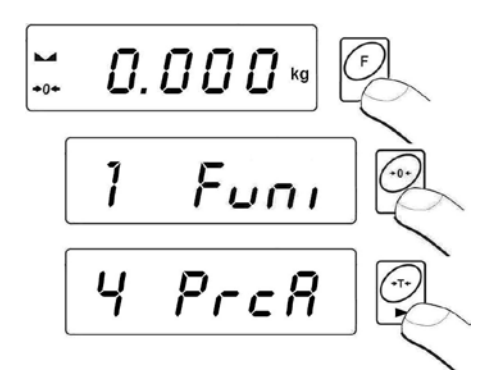

• Es wird Meldung <LoAd> angezeigt, dann erscheint das Fenster:

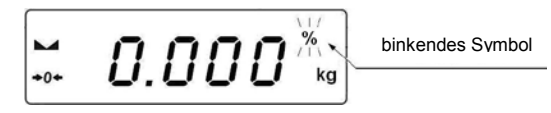

- Auf die Waageschale ein Wägegut legen, dessen Gewicht als Referenzgewicht bertachtet wird,
- Nach Stabilitätsanzeige 🛌 Gewicht mit Taste 🗳 bestätigen,
- Gewicht wird als Referenzwert (100,000%,) übernommen,
- Im Display wird nun den Prozentwert zum Referenzkörper angezeigt:

## Funktion beenden:

Zweimal Taste 🔛 drücken.

## 14.5.2. Prozentwägung: Referenzwert manuell eingeben

## Prozedur:

• In die Funktion **<Prcb>** gehen:

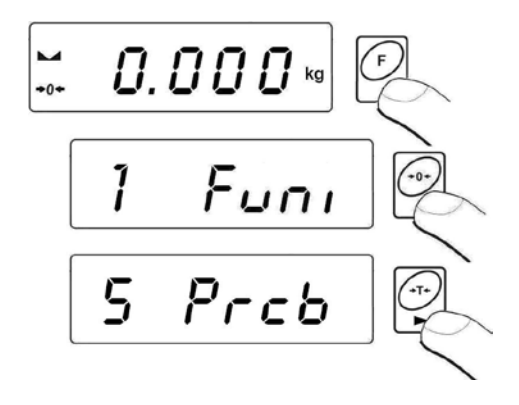

• Waageprogramm zeigt folgendes Fenster an:

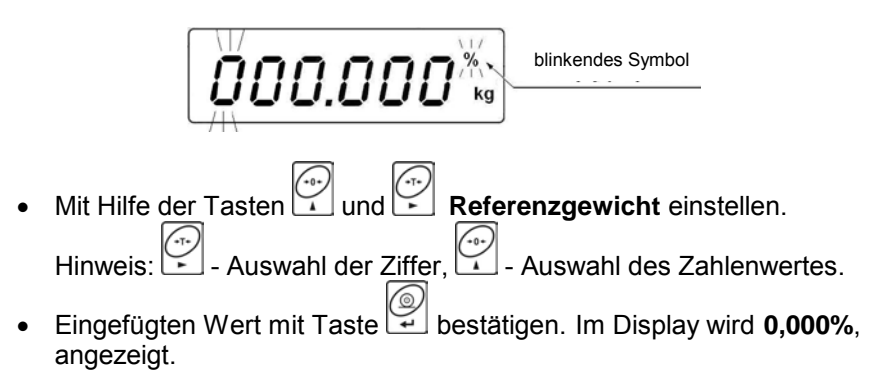

• Im Display wird nun der Prozentwert zum Referenzkörper angezeigt.

## Funktion beenden:

Zweimal Taste 🔐 drücken.

## 14.6. Automatisches Tarieren

Die Funktion ist besonders zur schnellen Bestimmung von Nettogewichten des Wägegutes geeignet. (wenn der Tarawert bei jeder Wägung anders ist) Wenn diese Funktion aktiv ist, sieht der Wägeprozess wie folgt aus:

- Taste 0 (null) drücken, wenn die Wägeplatte entlastet ist Wägebehälter auf die Wägeplatte stellen,
- Wenn Wägewert stabil, beginnt das automatische Tarieren (es wird **Net** angezeigt),
- Gewichtsstück in den Wägebehälter legen,
- · Nettogewicht des Gewichtsstücks wird angezeigt,
- · Gewichtsstück mit dem Wägebehälter abnehmen,
- Gewichtanzeige kehrt auf Null zurück. (Anzeige nullstellen),
- Wägebehälter des nächsten Gewichtswert auflegen; wenn der Wert stabil ist (Stabilitätsanzeige), folgt automatisches Tarieren des Behältergewichtes (es wird Net angezeigt),
- Das nächste Gewichtsstück (Ware) kann in den tarierten Behälter gelegt werden usw.

#### Aktivierung der Funktion:

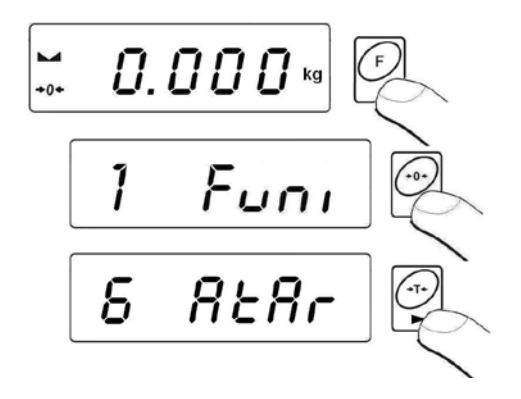

Funktion beenden:

Zweimal Taste 🔐 drücken.

## 14.7. Maximalwert einer variablen Last (Schleppzeigerfunktion)

## Prozedur:

• In die Funktion <toP> gehen:

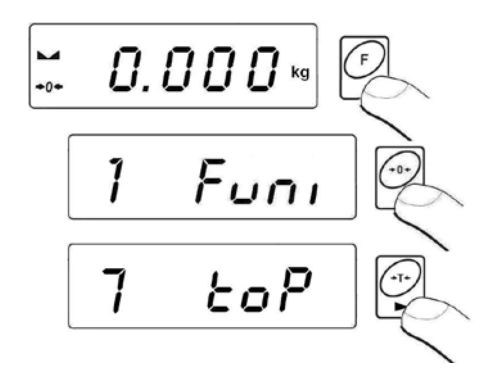

• Wenn die Funktion **toP** ausgewählt wird, wird das Symbol **Max** (oben im Display) angezeigt:

- Waage mit variabler Kraft belasten, in der Anzeige wird der maximale, höchste erreichte Wert geblockt und dargestellt.
- Gewicht von der Waage nehmen und vor dem nächsten Wägeprozess
   Taste drücken.

## Funktion beenden:

Zweimal Taste .drücken

## 14.8. Summierfunktion

Programm ermöglicht das Summieren von Gewichten in Verbindung mit Ausdruck der Daten auf einen Drucker.

## 14.8.1. Prozedur Auswahl der Betriebsart

• In die Funktion <Add> gehen:

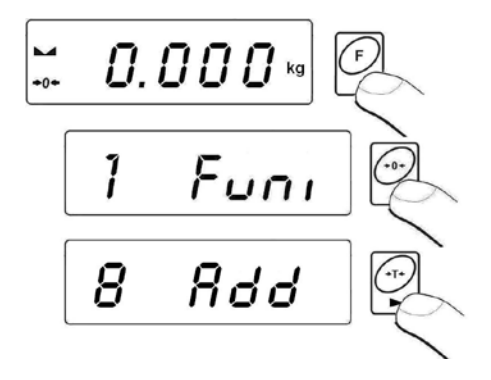

• Funktionsbestätigung der Anzeige **<Add>**. Buchstabe "**P**" wird in der linken Displayecke angezeigt:

## 14.8.2. Prozedur für das Summieren von Gewichten

- In die Funktion <Add> gemäß dem Punkt. 14.8.1 gehen:
- Erstes Gewicht auf die Waageschale legen,
- Wenn die Gewichte in einem Behälter gewogen werden, sollte der Behälter zuerst austariert werden,
- Bei stabilem Wägeergebnis, wird das Symbol ► angezeigt.
- Wert mit Taste 🗳 bestätigen,
- Auf dem Display wird die Summe des Wertes angezeigt und das Symbol "▲" (im rechten, oberen Displaysteil),
- Wägeergebnis wird gedruckt.

- Gewicht von der Wägeplatte nehmen, Anzeige kehrt auf 0 (**null**) zurück. Buchstabe "**P**" wird in der linken Displayecke angezeigt,
- Nächstes Gewicht auf die Wägeplatte legen,
- Wenn Wägeergebnis stabil ist, Taste 🛱 drücken,
- Es wird die Summe der ersten und zweiten Wägung angezeigt. Symbol "▲" wird angezeigt und das II. Wägeergebnis wird gedruckt:

 Um den Prozess zu beenden, Taste Gewicht oder ohne Gewicht). Es wird die Summe von allen gespeicherten Wägeergebnissen gedruckt.

> (1) 1.912 kg (2) 1.912 kg

(Z) 1.912 KY

TOTAL: 3.824 kg

- Wenn Taste <u>mit</u> Wägegut auf der Wägeschale nochmal gedrückt wird, wird die Meldung <unLoAd> angezeigt.- Bitte das Wägegut von der Wägeschale abnehmen. Waage kehrt zum Wägen zurück und es wird "P" (links) angezeigt. Waage ist für den nächsten Summierungsprozess bereit.
- Wenn Taste <u>ohne</u> Wägegut auf der Waageschale nochmal gedrückt wird, wird "P" (links) angezeigt. Waage ist für den nächsten Summierungsprozess bereit.

## 14.8.3. "Letztes" Summieren von Wägewerten speichern

Wenn die Prozedur des Summierens von Wägewerten abgebrochen wird (z.b. Abschalten der Waage, keine Spannung) kann die Prozedur ab dem letzten Summenwert wieder begonnen werden. Bitte folgendes beachten:

- Noch einmal in die Funktion **<Add>** (Punkt. 14.8.1 der Bedienungsanleitung) gehen,
- Auf dem Display wird der summierte Gewichtswert angezeigt, der vor dem Waagen-Neustart gespeichert wurde,

- Um den Prozess fortzusetzen, Taste drücken. Waage kehrt auf 0 (null) zurück. Buchstabe "P" erscheint. Auf die Waageschale kann nun das nächste zu summierende Gewicht gelegt werden,
- Aktuellen Summierprozess beenden: Taste , oder drücken.
   Auf dem Display erscheint der Buchstabe "P" (links).
   Waage ist zum nächsten Summierungsprozess bereit.

## 14.8.4. Beenden der Summierfunktion:

Taste 🔛 drücken. Auf dem Display erscheint das Fenster:

- Der Bediener kann (bevor er die Funktion Add verlässt) die Wägedaten innerhalb des ganzen Summierprozesses drucken,
- Taste drücken,
- Ausdruckanullieren- Taste 🖾 drücken,
- In der Anzeige erscheint die Frage/Information:

- Rückkehr zum Wägen Taste 🗳 drücken,
- Rückkehr zur Summierfunktion- Taste 🕍 drücken.

#### Hinweis:

Bei überschreiten des Anzeige-Gewichtsbereiches (Summierfunktion) wird die Fehlermeldung **<5-FULL>** angezeigt. Bitte Wägegut von der Wägeschale abnehmen und den Summierprozess mit Taste **PRINT** beenden. Gleichzeitig werden gespeicherte Summenwerte von Wägegütern gedruckt.

## 14.9. Tierwägen

## Prozedur:

• In die Funktion **<AnLS>** gehen:

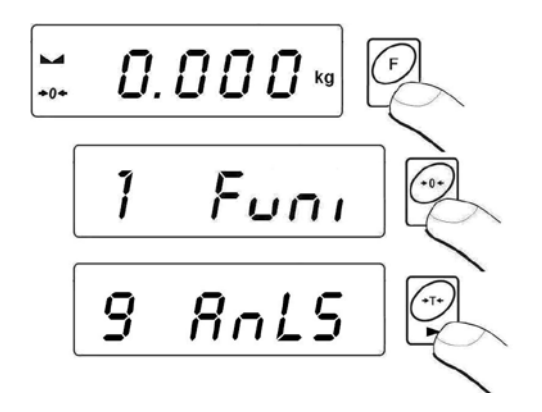

• Auf dem Display (innerhalb 1 Sek.) wird als Information <tinnE> angezeigt. Waageprogramm zeigt danach das Auswahlfenster für Einstellung der Zeitdauer des Tierwägungsprozesses in Sek.

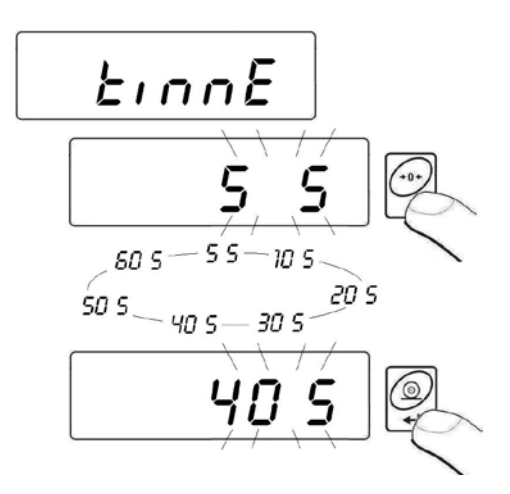

Nach Bestätigung des gewünschten Wertes mit der Taste erscheint folgendes Fenster:

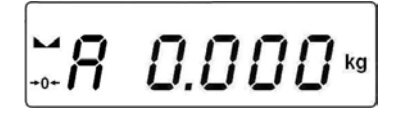

- Tier auf die Waageplattform legen,
- Nach Überschreitung des eingestellten Gewichtswert -LO- (siehe Punkt 12.2) beginnt der Tierwägeprozess,
- Auf dem Display werden waagerechte Striche < - - > angezeigt.(Prozess hat begonnen),
- Nach Prozessende wird der Gewichtswert des Tieres bestätigt,
- Zeichen OK wird angezeigt:

- Mit der Taste kann ein weiterer Tierwägeprozess durchgeführt werden.
- Nach Abnehmen der Last von der Plattform zeigt das Programm wieder das Fenster:

## Funktion beenden:

Taste 🙆.drücken

## 14.10. Taraspeicher

Der Benutzer kann neun Tarawert in der Waage abspeichern.

## 14.10.1. Einfügen eines Tarawertes in den Waagenspeicher

## Prozedur:

• In die Funktion <tArE> gehen:

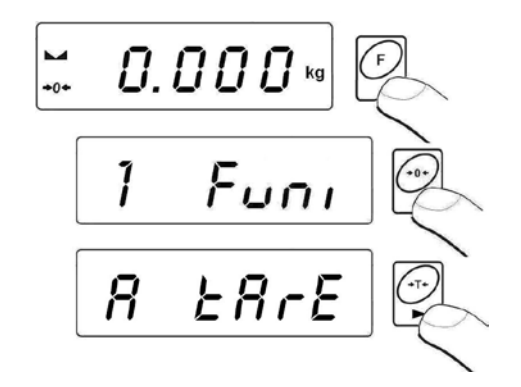

- Waageprogramm zeigt ein Fenster mit dem Namen des ersten Speichers aus der Tara-Datenbank <tArE 0>,
- Um einen anderen Taraspeicher auszuwählen, Taste 🖾 drücken:

Nach Auswahl eines Taraspeichers, Taste drücken. Es wird ein Editionsfenster angezeigt:

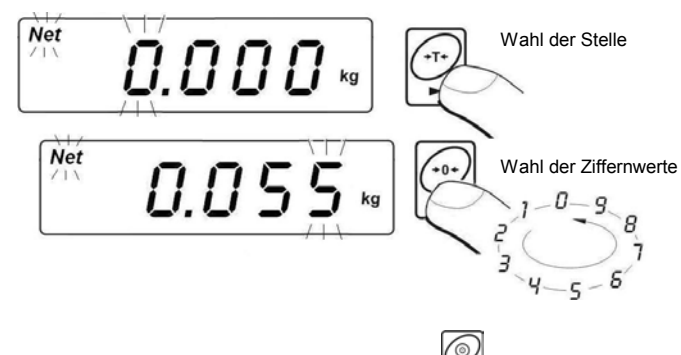

 Eingestellten Tarawert speichern, Taste drücken. Waageprogramm zeigt ein Fenster:

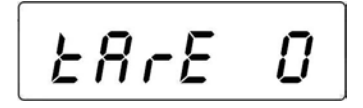

Rückkehr zum Wägen:

Taste 🔛 drücken.

#### 14.10.2. Auswahl eines Tarawertes aus dem Waagenspeicher

- In die Funktion **<tArE>** gemäß dem Punkt 14.10.1 gehen:
- Waageprogramm zeigt ein Fenster mit dem Namen des ersten Speichers aus der Taradatenbank **<tArE 0>**,
- Um einen anderen Taraspeicher auszuwählen, Taste drücken,

- Nach Auswahl des Taraspeichers, Taste drücken,
- Auf dem Waagedisplay wird der gespeicherte Tarawert mit Minus Zeichen angezeigt. Symbol **Net** (links, oben) wird angezeigt:

#### Hinweis:

Aus dem Waagenspeicher eingefügteTarawerte sind nach dem Ausschalten nicht gespeichert.

## 15. WAAGEJUSTIEREN

#### Funktion ist nur für ungeeichten Waagen gültig!

Um die gute Wägegenauigkeit zu sichern, kann die Waage mit einem Prüfgewicht von Zeit zu Zeit justiert werden. Der Justageprozess soll durchgeführt werden, wenn der Wägeprozess begonnen wird oder wenn die Umgebungstemperatur sprunghaft verändert wurde. Vor einem Justageprozess, Last von der Wägeschale nehmen.

#### 15.1. Justieren

#### Prozedur :

• In das Untermenü <P6.CAL> gemäß dem Punkt 9.2 gehen, dann:

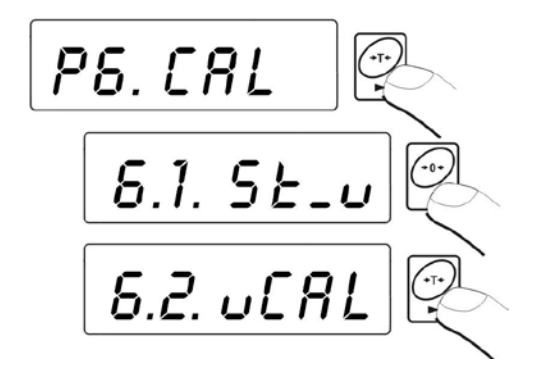

• Waageprogramm zeigt die Meldungen:

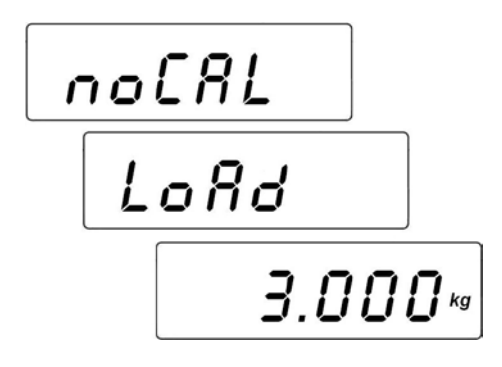

 Intern läuft die Bestimmung der Startmasse. Nach dem Prozessende wird auf dem Display die Masse des Justagegewichtes (z.B. 3.000kg) angezeigt,

- Angezeigtes Justiergewicht/Massewert auf die Waageschale legen,
- Taste drücken. Justageprozess wird gestartet, es wird folgendes angezeigt:

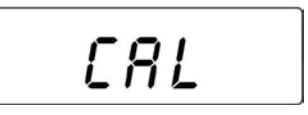

• Wenn der Prozess beendet ist, wird folgendes angezeigt:

• Last von Waageschale abnehmen, Information <**donE>** wird1 Sek. Angezeigt. Danach wird der Name des Untermenüs angezeigt.

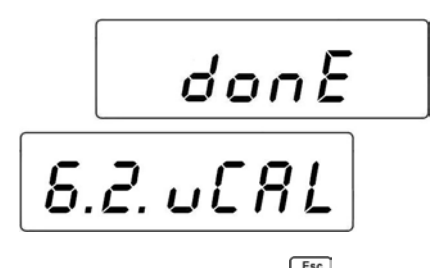

 Justage der Waage kann durch Taste Anzeige wird "Abort" angezeigt:

## Hinweis:

- 1. Während der Justage soll die Wägeplatte lehr sein!
- Wenn die Justageprozedur länger wie 15 Sek. dauert, erscheint im Display die Fehlermeldung- 
   Err8> und ein kurzer BEEP Ton.
- 3. In diesem Fall Taste drücken und Justage noch einmal durchführen!

Rückkehr zum Wägen (mit neuen Justagedaten)

Siehe – Punkt 9.2.2. – Rückkehr zum Wägen.

## 15.2. Nullpunktjustage

Wenn die Waage keine Bereichsjustage benötigt, oder der Benutzer nicht so viele Prüfgewichte besitzt, kann für die Waage auch eine Nullpunktjustage durchgeführt werden.

## Prozedur:

• In das Untermenü <P6.CAL> gemäß dem Punkt 9.2 gehen, dann:

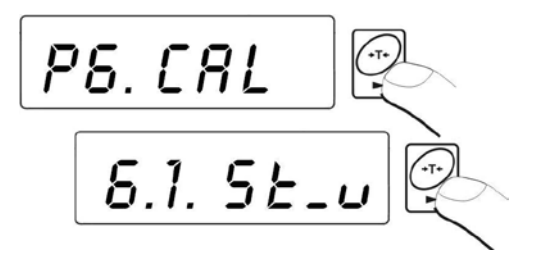

• Waageprogramm zeigt die Informationen/Anzeige:

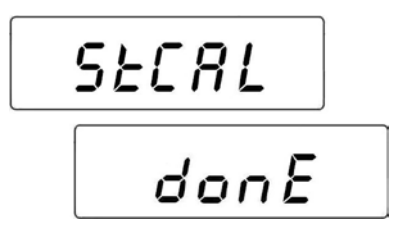

• Nach Prozessende (Bestimmen des Nullpunktes) kehrt die Waage zur Anzeige mit dem Parameternamen "6.1.St\_u" zurück.

Esc

Die Nullpunktjustage kann während der Prozedur mit der Taste
 unterbrochen werden. In der Anzeige wird dann "Abort" angezeigt:

Rbort

#### Hinweis:

- Wenn die Justageprozedur länger wie 15 Sek. dauert, erscheint im Display die Fehlermeldung- < Err8> und ein kurzer BEEP Ton.
- 2. In diesem Fall Taste 🖾 drücken und Justage noch einmal durchfuhren!

## Rückkehr zum Wägen (mit neuem geändertem Nullpunkt)

Siehe – Punkt 9.2.2. – Rückkehr zum Wägen.

## 16. DRUCKER-ANSCHLUSS

Jedes Drücken der Taste ergibt eine Signalsendung zum Drucker (Anzeigenstand mit Masseeinheit).

Bei Parametereinstellung **STAB** wird ein Ausdruck des zeitweiligen oder stabilen Wertes gedruckt werden. Bei Parametereinstellung **REPL** wird der Ausdruck automatisch oder manuell gedruckt.

Folgende Thermodrucker vom Typ KAFKA werden standardmäßig vom Auswertegerät unterstützt:

#### a) KAFKA

Es ist nur der Ausdruck des Wägeergebnisses mit Masseeinheiten möglich.

#### b) KAFKA 1/Z

Drucker mit interner Echtzeit-Uhr. Datum und Uhrzeit werden nach Druckeranschluss mit ausgedruckt.

#### c) KAFKA SQ S

Drucker mit interner Echtzeit-Uhr und einer Möglichkeit zur Durchführung von Meßstatistiken. Statistik enthält: Probenzahl, mittlerer Wert, Standardabweichung, Minimalwert, Maximalwert, Differenz max-min, Variationsfaktor.

## Kabelbelegung:

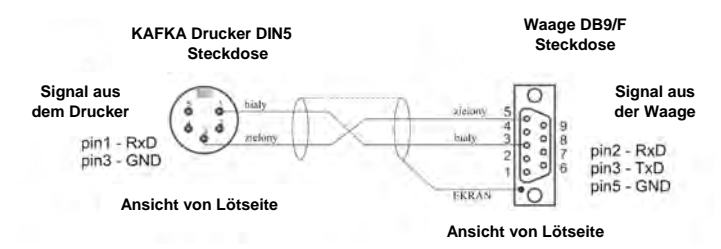

Leitungsschema: Auswertegerät im Kunststoffgehäuse – Drucker Kafka

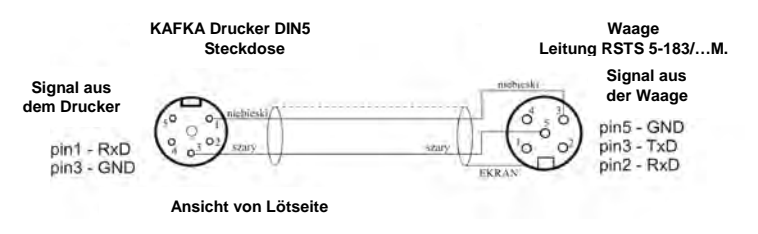

Leitungsschema: Auswertegerät im Metallgehäuse – Drucker Kafka

## **17. COMPUTER-ANSCHLUSS**

Das Senden von Wägeergebnissen zum Computer kann wie folgt durchgeführt werden:

| - manuall                          |   | Nach drücken der Taste         |
|------------------------------------|---|--------------------------------|
| - manuen                           | - |                                |
| <ul> <li>kontinuierlich</li> </ul> | - | Nach Funktionsaktivierung oder |
|                                    |   | nach Senden des Steuerbefehls  |
| - automatisch                      | - | Nach Stabilisierung des        |
|                                    |   | Wägeergebnisses                |
| - Computeranforderung              | - | Nach Sendung des Steuerbefehls |

Waage bietet die Möglichkeit zur Kooperation mit dem Computerprogramm "*EDYTOR WAG*" ("Waageneditor"). Messgeräteoption im Programm enthält die wichtigsten Informationen über alle Wägeprozesse, die auf dem Display sichtbar sind. Programm ermöglicht eine einfache Programmierung der Waage u.a. Ausdruck nach Individuellem Kundenbedarf formatieren, Haupteinstellungsparameter editieren, Parameter RS232 editieren. Eine genaue Beschreibung ist in dem Computerprogramm unter "Help…" beschrieben.

#### Kabelbelegung:

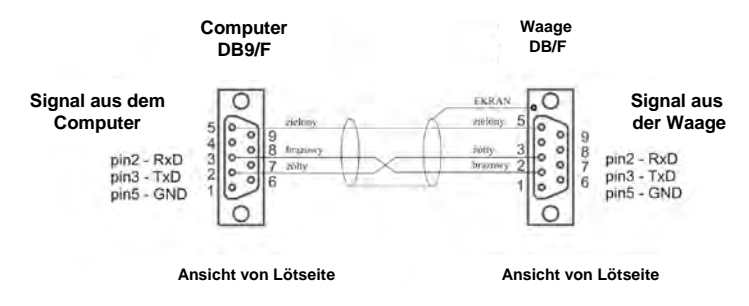

Leitungsschema: Auswertegerät im Kunststoffgehäuse – Computer

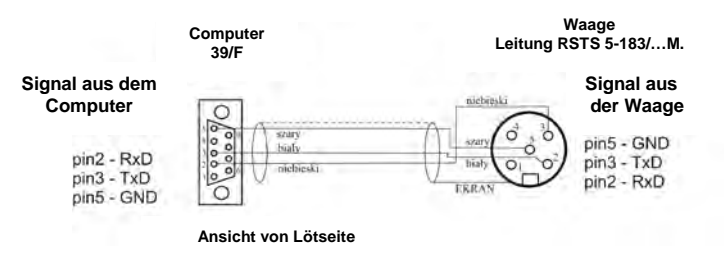

Leitungsschema: Auswertegerät im Metallgehäuse – Computer

## 18. KOMMUNIKATIONSPROTOKOLL

#### 18.1. Grundinformationen

- A. Das Kommunikationsprotokoll dient der Zusammenarbeit zwischen der RADWAG Waage und einem externen Gerät über eine RS-232C Schnittstelle,
- B. Das Protokoll besteht aus Befehlen (gesendet von einem externen Gerät zur Waage) und aus Antworten von der Waage an das externe Gerät,
- C. Es werden jeweils Antworten von der Waage, als Reaktion auf einen Befehl, gesendet,
- D. Mit den Befehlen aus dem Kommunikationsprotokoll erhält man Informationen über den Status der Waage oder nimmt Einfluss auf die Tätigkeit. z.B Senden von Wägeergebnissen, Anzeigenkontrolle usw.

## 18.2. Befehlspalette an das Auswertegerät

| Befehl | Beschreibung                                                 |
|--------|--------------------------------------------------------------|
| Z      | Waage null stellen                                           |
| Т      | Tarieren                                                     |
| S      | Stabilen Gewichtswert in Standardeinheit angeben             |
| SI     | Gewichtswert sofort in Standardeinheit angeben               |
| SU     | Gewichtswert in aktueller Einheit angeben                    |
| SUI    | Gewichtswert sofort in aktueller Einheit angeben             |
| C1     | Kontinuierliche Übertragung in Standardeinheit einschalten   |
| C0     | Kontinuierliche Übertragung in Standardeinheit abschalten    |
| CU1    | Kontinuierliche Übertragung in aktueller Einheit einschalten |
| CU0    | Kontinuierliche Übertragung in aktueller Einheit ausschalten |
| PC     | Alle implementierten Befehle senden                          |

#### Hinweis:

- 1. Jeder Befehl muss mit CR LF abgeschlossen werden;
- 2. Wenn hintereinander mehrere Befehle zur Waage gesendet werden, kann es passieren, dass die Waage einige davon auslässt. Die beste Lösung ist: Erst neue Befehle senden, wenn die Antwort auf frühere Befehle da ist.

#### 18.3. Antwortform auf PC-Befehle

Auswertegerät kann nach senden eines Befehls folgendes Antworten:

| XX_A CR LF                                                        | Befehl akzeptiert, Prozess wird angefangen                                                            |  |  |  |  |  |  |  |
|-------------------------------------------------------------------|----------------------------------------------------------------------------------------------------|--|--|--|--|--|--|--|
| XX_D CR LF                                                        | Befehl abgeschlossen (erscheint nur nach XX_A)                                                        |  |  |  |  |  |  |  |
| XX_I CR LF                                                        | Befehl akzeptiert aber In diesem Moment nicht verfügbar                                               |  |  |  |  |  |  |  |
| XX _ ^ CR LF Befehl akzeptiert aber Maxbereich wird überschritten |                                                                                                    |  |  |  |  |  |  |  |
| XX _ v CR LF                                                      | Befehl akzeptiert aber Minbereich wird überschritten                                                  |  |  |  |  |  |  |  |
| ES_CR LF                                                          | Befehl nicht akzeptiert (nicht verstanden)                                                            |  |  |  |  |  |  |  |
| XX _ E CR LF                                                      | Zeitüberschreitung beim Warten auf stabilen Wägewert (charakteristische Zeitüberschreitung der Waage) |  |  |  |  |  |  |  |

- Name von dem gesendeten Befehl
  bestimmt den Leerraum (Leerzeichen) XX
- \_

#### 18.4. Beschreibung der Befehle

#### 18.4.1. Waage null stellen

#### Befehl: Z CR LF

Mögliche Antworten / Meldungen:

| Z_A CR LF              | - Befehl akzeptiert, Prozess wird angefangen                                                                                  |
|------------------------|----------------------------------------------------------------------------------------------------|
| Z_D CR LF              | - Befehl abgeschlossen                                                                                                    |
| Z_A CR LF              | <ul> <li>Befehl akzeptiert, Prozess wird angefangen</li> <li>Befehl akzeptiert, aber es erfolgt Überschreitung</li></ul>      |
| Z_^ CR LF              | des Nullstellbereichs                                                                                                    |
| Z_A CR LF<br>Z_E CR LF | <ul> <li>Befehl akzeptiert, Prozess wird angefangen</li> <li>Zeitüberschreitung beim Wartung auf stabilen Wägewert</li> </ul> |
| Z_I CR LF              | - Befehl akzeptiert aber In diesem Moment nicht verfügbar                                                                     |

## 18.4.2. Tarieren

Befehl: T CR LF

Mögliche Antworten:

| T_A CR LF              | - Befehl akzeptiert, Prozess wird angefangen                                                                                               |
|------------------------|----------------------------------------------------------------------------------------------------|
| T_D CR LF              | - Befehl abgeschlossen                                                                                                    |
| T_A CR LF<br>T_v CR LF | <ul> <li>Befehl akzeptiert, Prozess wird angefangen</li> <li>Befehl akzeptiert, aber es erfolgt Überschreitung des Tarabereichs</li> </ul> |
| T_A CR LF              | - Befehl akzeptiert, Prozess wird angefangen                                                                                               |
| T_E CR LF              | - Zeitüberschreitung beim Warten auf stabilen Wägewert                                                                                     |
| T_I CR LF              | - Befehl akzeptiert aber In diesem Moment nicht verfügbar                                                                                  |

## 18.4.3. Ausgabe von stabilem Ergebnis in Grundeinheit

## Befehl: S CR LF

Mögliche Antworten:

| S_A CR LF<br>S_E CR LF | <ul> <li>Befehl akzeptiert, Prozess wird angefangen</li> <li>Zeitüberschreitung beim Warten auf stabilen Wägewert</li> </ul> |
|------------------------|----------------------------------------------------------------------------------------------------|
| S_I CR LF              | - Befehl akzeptiert aber In diesem Moment nicht verfügbar                                                                    |
| Datenrahmen            | - Gewichtswert in Standardeinheit zurückgegeben                                                                              |

Datensatzformat mit dem das Auswertegrät antwortet:

| 1 | 2-3      | 4                       | 5        | 6       | 7-15    | 16            | 17      | 18 | 19 | 20 | 21 |
|---|----------|-------------------------|----------|---------|---------|---------------|---------|----|----|----|----|
| S | Leerraum | Stabilitäts-<br>zeichen | Leerraum | Zeichen | Gewicht | Leer-<br>raum | Einheit |    | CR | LF |    |

## Beispiel:

S CR LF – Befehl aus dem Computer

**S** \_ **A CR LF** – Befehl akzeptiert, Prozess wird angefangen **S** \_ \_ \_ **-** - \_ \_ \_ **8** . **5** \_ **g** \_ \_ **CR LF** - Gewichtswert in Standardeinheit zurückgegeben.

## 18.4.4. Schnelles Ausgeben des Ergebnisses in Grundeinheit

## Befehl: SI CR LF

Mögliche Antworten:

SI\_I CR LF- Befehl akzeptiert aber In diesem Moment nicht verfügbarSI\_A CR LF- Befehl akzeptiert, Prozess wird angefangen

**Datenrahmen** - Gewichtswert in Standardeinheit zurückgegeben

## Datensatzformat mit dem das Auswertegerät Antwortet:

| 1 | 2 | 3             | 4                       | 5             | 6       | 7-15    | 16            | 17      | 18 | 19 | 20 | 21 |
|---|---|---------------|-------------------------|---------------|---------|---------|---------------|---------|----|----|----|----|
| s | I | Leer-<br>raum | Stabilitäts-<br>zeichen | Leer-<br>raum | Zeichen | Gewicht | Leer-<br>raum | Einheit |    |    | CR | LF |

## **Beispiel:**

**S I CR LF** – Befehl aus dem Computer **S I \_ ? \_ \_ \_ 18.5 kg CR LF** - Gewichtswert wird sofort in Standardeinheit zurückgegeben.

## 18.4.5. Ausgeben von stabilem Ergebnis in aktueller Einheit

Befehl: SU CR LF

Mögliche Antworten:

| SU_A CR LF<br>SU_E CR LF | <ul> <li>Befehl akzeptiert, Prozess wird angefangen</li> <li>Zeitüberschreitung beim Warten auf stabilen Wägewert</li> </ul> |
|--------------------------|----------------------------------------------------------------------------------------------------|
| SU_I CR LF               | - Befehl akzeptiert aber n diesem Moment nicht verfügbar                                                                     |
| Datenrahmen              | - Gewichtswert in aktueller Einheit zurückgegeben                                                                            |

Datensatzformat mit dem das Auswertegerät Antwortet:

| 1 | 2 | 3             | 4                       | 5             | 6       | 7-15    | 16            | 17      | 18 | 19 | 20 | 21 |
|---|---|---------------|-------------------------|---------------|---------|---------|---------------|---------|----|----|----|----|
| s | U | Leer-<br>raum | Stabilitäts-<br>zeichen | Leer-<br>raum | Zeichen | Gewicht | Leer-<br>raum | Einheit |    |    | CR | LF |

## Beispiel:

**S U CR LF** – Befehl aus Computer

**SU\_ACRLF** - Befehl akzeptiert, Prozess wird angefangen **SU\_\_\_-** - \_ \_ 172.135\_N\_CRLF - Gewichtswert in aktueller Einheit zurückgegeben.

## 18.4.6. Schnelles Ausgeben des Ergebnisses in aktueller Einheit

Befehl: SUI CR LF

Mögliche Antworten:

| SUI_I CR LF | - Befehl akzeptiert aber In diesem Moment nicht verfügbar            |
|-------------|----------------------------------------------------------------------|
| SUI_A CR LF | - Befehl akzeptiert, Prozess wird angefangen                         |
| Datenrahmen | <ul> <li>Gewichtswert in aktueller Einheit zur ückgegeben</li> </ul> |

Datensatzformat mit dem das Auswertegerät Antwortet:

| 1 | 2 | 3 | 4                       | 5             | 6       | 7-15    | 16            | 17      | 18 | 19 | 20 | 21 |
|---|---|---|-------------------------|---------------|---------|---------|---------------|---------|----|----|----|----|
| s | U | Ι | Stabilitäts-<br>zeichen | Leer-<br>raum | Zeichen | Gewicht | Leer-<br>raum | Einheit |    | CR | LF |    |

## Beispiel:

**S U I CR LF** – Befehl aus dem Computer

**SUI?** -- \_\_ **58.237 kg CRLF** – Gewichtswert sofort in aktueller Einheit zurückgegeben.

## 18.4.7. Einschalten der kontinuierlichen Ausgabe in Grundeinheit

Befehl: C1 CR LF

Mögliche Antworten

- C1\_I CR LF Befehl akzeptiert aber In diesem Moment nicht verfügbar
- C1\_A CR LF Befehl akzeptiert, Prozess wird angefangen

Datenrahmen - Gewichtswert in Standardeinheit zurückgegeben.

Datensatzformat mit dem das Auswertegerät Antwortet:

| 1 | 2 | 3             | 4                       | 5             | 6       | 7-15    | 16            | 17 | 18      | 19 | 20 | 21 |
|---|---|---------------|-------------------------|---------------|---------|---------|---------------|----|---------|----|----|----|
| s | I | Leer-<br>raum | Stabilitäts-<br>zeichen | Leer-<br>raum | Zeichen | Gewicht | Leer-<br>raum |    | Einheit |    | CR | LF |

#### 18.4.8. Ausschalten der kontinuierlichen Ausgabe in Grundeinheit

#### Befehl: C0 CR LF

Mögliche Antworten:

- C0\_I CR LF Befehl akzeptiert aber In diesem Moment nicht verfügbar
- **C0\_A CR LF** Befehl akzeptiert und ausgeführt

## 18.4.9. Einschalten der kontinuierlichen Ausgabe in aktueller Einheit

Befehl: CU1 CR LF

Mögliche Antworten:

CU1\_I CR LF- Befehl akzeptiert aber In diesem Moment nicht verfügbarCU1\_A CR LF- Befehl akzeptiert, Prozess wird angefangen<br/>- Gewichtswert in aktueller Einheit zurückgegeben

Datensatzformat mit dem das Auswertegerät Antwortet:

| 1 | 2 | 3 | 4                       | 5             | 6       | 7-15    | 16            | 17      | 18 | 19 | 20 | 21 |
|---|---|---|-------------------------|---------------|---------|---------|---------------|---------|----|----|----|----|
| S | U | I | Stabilitäts-<br>zeichen | Leer-<br>raum | Zeichen | Gewicht | Leer-<br>raum | Einheit |    |    | CR | LF |

## 18.4.10. Ausschalten der kontinuierliche Ausgabe in aktueller Einheit

Befehl: CU0 CR LF

Mögliche Antworten:

CU0\_I CR LF - Befehl akzeptiert aber In diesem Moment nicht verfügbar

CU0\_A CR LF - Befehl akzeptiert und ausgeführt

#### 18.4.11. Schicke alle implementierten Befehle

#### Befehl: PC CR LF

Antwort: **PC\_->\_Z,T,S,SI,SU,SUI,C1,C0,CU1,CU0,PC** – Befehl ausgeführt, Indikator hat alle implementierte Befehle gesendet.

#### 18.5. Manueller Ausdruck/ Automatischer Ausdruck

 Aktivierung des manuellen Ausdrucks folgt nach Auflegen des Gewichtes auf die Wägeplattform und Stabilisierung des Wägeergebnisses (Taste drücken).  Aktivierung des automatischen Ausdrucks folgt nach Auflegen des Gewichtes auf die Wägeplattform und Stabilisierung des Wägeergebnisses.

#### Hinweis:

Wenn die Waage geeicht ist, wird der automatische Ausdruck blockiert.

#### Ausdruckformat:

| 1                       | 2             | 3       | 4 -12   | 13            | 14 | 15      | 16 | 17 | 18 |
|-------------------------|---------------|---------|---------|---------------|----|---------|----|----|----|
| Stabilitäts-<br>zeichen | Leer-<br>raum | Zeichen | Gewicht | Leer-<br>raum |    | Einheit |    | CR | LF |

| Stabilitätszeichen | <ul> <li>[Leerzeichen] Wenn Ergebnis stabil ist</li> <li>[?]Wenn Ergebnis nicht stabil ist</li> <li>[^] Wenn Überschreitung des Bereichsfehlers auf +<br/>erfolgt</li> <li>[v] Wenn Überschreitung des Bereichsfehlesr auf -</li> </ul> |
|--------------------|----------------------------------------------------------------------------------------------------|
| Zeichen            | erroigt<br>[Leerzeichen] Für + Werte<br>[-] Für – Werte                                                                                                    |
| Gewicht            | 9 Zeichen mit Punkt mit Ausgleich nach rechts                                                                                                    |
| Einheit            | 3 Zeichen mit Ausgleich nach links                                                                                                    |
| Befehl             | 3 Zeichen mit Ausgleich nach links                                                                                                    |

#### **Beispiel 1:**

\_\_\_\_\_1832.0\_g\_\_CR LF – Ausdruckaktivierung von der Waage Nach Drücken von Taste ENTER/PRINT.

#### Beispiel 2:

? \_ - \_ \_ \_ 2 . 2 3 7 \_ I b \_ CR LF - Ausdruckaktivierung von der Waage Nach Drücken von Taste ENTER/PRINT.

#### Beispiel 3:

**^**\_\_\_\_**0**.000\_kg\_CRLF - Ausdruckaktivierung von der Waage Nach Drücken von Taste ENTER/PRINT.

## 18.6. Kontinuierliche Übertragung

Das Auswertegerät kann die Gewichtswerte in kontinuierlicher Übertragung ausgeben, sowohl in Standardeinheiten als auch in Zusatzeinheiten. Aktivierung der Übertragung kann durch einen Befehl (über RS232 Schnittstelle) eingeschaltet werden (siehe 18.4 Punkt) oder durch eine Parametereinstellung (siehe Punkt 12.1).

Datensatzformat das vom Auswertegerät im Fall der Parametereinstellung **<P2.Prnt>** für **CntA Wert** gesendet wird:

| 1 | 2 | 3             | 4                   | 5             | 6       | 7-15    | 16            | 17 | 18     | 19 | 20 | 21 |
|---|---|---------------|---------------------|---------------|---------|---------|---------------|----|--------|----|----|----|
| s | I | Leer-<br>raum | znak<br>stabilności | Leer-<br>raum | Zeichen | Gewicht | Leer-<br>raum | I  | Einhei | t  | CR | LF |

| Stabilitätszeichen | <ul> <li>[Leerzeichen] Wenn Ergebnis stabil ist</li> <li>[?]Wenn Ergebnis nicht stabil ist</li> <li>[^] Wenn Überschreitung des Bereichsfehlers auf +<br/>erfolgt</li> <li>[v] Wenn Überschreitung des Bereichsfehlers auf -<br/>erfolgt</li> </ul> |
|--------------------|----------------------------------------------------------------------------------------------------|
| Zeichen            | [Leerzeichen] Für + Werte                                                                                                    |
|                    | [-] Für – Werte                                                                                                    |
| Gewicht            | 9 Zeichen mit Punkt mit Ausgleich nach rechts                                                                                                    |
| Einheit            | 3 Zeichen mit Ausgleich nach links                                                                                                    |
| Befehl             | 3 Zeichen mit Ausgleich nach links                                                                                                    |

Datensatzformat das vom Auswertegerät im Fall der Parametereinstellung **P2.Prnt>** für **CntA Wert** gesendet wird:

| 1 | 2 | 3 | 4                       | 5             | 6       | 7-15    | 16            | 17 | 18     | 19 | 20 | 21 |
|---|---|---|-------------------------|---------------|---------|---------|---------------|----|--------|----|----|----|
| s | U | I | Stabilitäts-<br>zeichen | Leer-<br>raum | Zeichen | Gewicht | Leer-<br>raum | I  | Einhei | t  | CR | LF |

| Stabilitätszeichen | <ul> <li>[Leerzeichen] Wenn Ergebnis stabil ist</li> <li>[?]Wenn Ergebnis nicht stabil ist</li> <li>[^] Wenn Überschreitung des Bereichsfehlers auf +<br/>erfolgt</li> <li>[v] Wenn Überschreitung des Bereichsfehlesr auf -</li> </ul> |
|--------------------|----------------------------------------------------------------------------------------------------|
| Zeichen            | erfolgt<br>[Leerzeichen] Für + Werte                                                                                                    |
| Gewicht            | [-] Fur – Werte<br>9 Zeichen mit Punkt mit Ausgleich nach rechts                                                                                                    |
| Einheit            | 3 Zeichen mit Ausgleich nach links                                                                                                    |
| Befehl             | 3 Zeichen mit Ausgleich nach links                                                                                                    |

## 18.7. Ausdruckkonfiguration

#### Informationen:

Wenn die Informationen im Standardausdruck übermäßig oder ungenügend sind, und geändert werden sollen, kann der Ausdruck nach individuellem Bedarf vom Kunden angepasst werden. Zum Formatieren des Druckbeleges benötigt man das Programm **Waageeditor** (unter http://www.radwag.com verfügbar).

## **19. FEHLERMELDUNGEN**

| Err2   | - | Wert außerhalb des Nullstellbereichs                                                                       |
|--------|---|----------------------------------------------------------------------------------------------------|
| Err3   | - | Wert außerhalb desTarabereichs                                                                             |
| Err4   | - | Justiergewicht oder Startgewicht außer Bereich: $(\pm 1\%$ für Justiergewicht, $\pm 10$ für Startgewicht). |
| Err5   | - | Gewicht von einen Stück unter der Ablesbarkeit                                                             |
| Err8   | - | Zeitüberschreitung von Tara, Nullpunkt, Justage                                                            |
| null   | - | Nullwert vom Umsetzer                                                                                      |
| FULL2  | - | Messungsbereich/Wägebereich wird überschritten                                                             |
| LH     | - | Startgewicht-Fehler, Anzeige außerhalb des Toleranzbereich von $\pm 10\%$ des Startgewichts                |
| 5-FULL | - | Anzeigenbereich Überlauf bei der Funktion                                                                  |

#### Hinweis:

- 1. Fehler: Err2, Err3, Err4, Err5, Err8, null, werden immer mit einem BEEP Ton (1s.)signalisiert.
- 2. Fehler FULL2 wird mit einem kontinuirlichen BEEP Ton signalisiert.

## 20. PROBLEMLÖSUNG

| Problem                                         | mögliche Ursache                                                          | Lösung                                                                        |  |  |
|-------------------------------------------------|---------------------------------------------------------------------------|-------------------------------------------------------------------------------|--|--|
| Waage lässt sich                                | Akkus sind entladen/leer                                                  | Netzadapter einstecken/<br>Akkus laden                                        |  |  |
| nicht einschalten                               | Keine Akkus (falsche oder<br>nicht richtig eingelegt)                     | Prüfen, ob Akkus falsch<br>eingelegt, oder leer sind<br>(Polarisation)        |  |  |
| Waage schaltet<br>sich selbst aus               | Parameter "t1" ist auf "YES"<br>eingestellt (selbsttätiges<br>Abschalten) | Im Menü "othr" die<br>Parametereinstellungen<br>"5.4.t1" auf "no" Wert setzen |  |  |
| Bei Start wird<br>die Meldung<br>"LH" angezeigt | Last wurde auf der<br>Waageschale gelassen                                | Last von der Waageschale<br>abnehmen und Waagen-<br>anzeige auf Null setzen   |  |  |

## 21. OPTIONALE ZUSATZAUSRÜSTUNG

|  | WD- 4/1 | Zusatzanzeige im | Plastikgehäuse für | <b>PUE C/31</b> |
|--|---------|------------------|--------------------|-----------------|
|--|---------|------------------|--------------------|-----------------|

- **WD- 4/3** Zusatzanzeige im rostfreien Gehäuse für PUE C/31PUE C/31H, PUE C/31H/Z
- WWG-1 Großanzeige für PUE C/31H, PUE C/31H/Z
- AP2-1 Externer Analogausgang im Kunststoffgehäuse für PUE C/31
- AP2-3 Externer Analogausgang im Edelstahlgehäuse für PUE C/31H, PUE C/31H/Z
- K0042Kabel zur Spannungsversorgung aus Autoanzündern<br/>12V DC für PUE C/31H/Z
- K0047Kabel zur Spannungsversorgung aus Autoanzündern<br/>12V DC für PUE C/31
- P0136 Druckerkabel KAFKA für PUE C/31
- P0108 PC-Kabel für PUE C/31
- P0151 Druckerkabel EPSON für PUE C/31
- P0253 Druckerkabel KAFKA für PUE C/31H, PUE C/31H/Z
- P0259 PC-Kabel für PUE C/31H
- P0261 Druckerkabel EPSON für PUE C/31H, PUE C/31H/Z

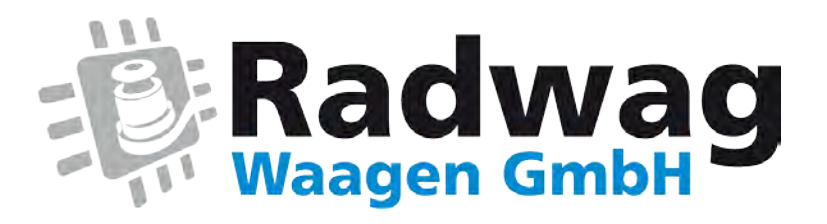

## www.radwag-waagen.de

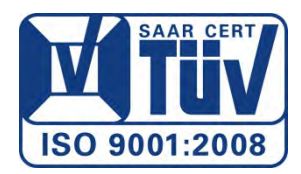